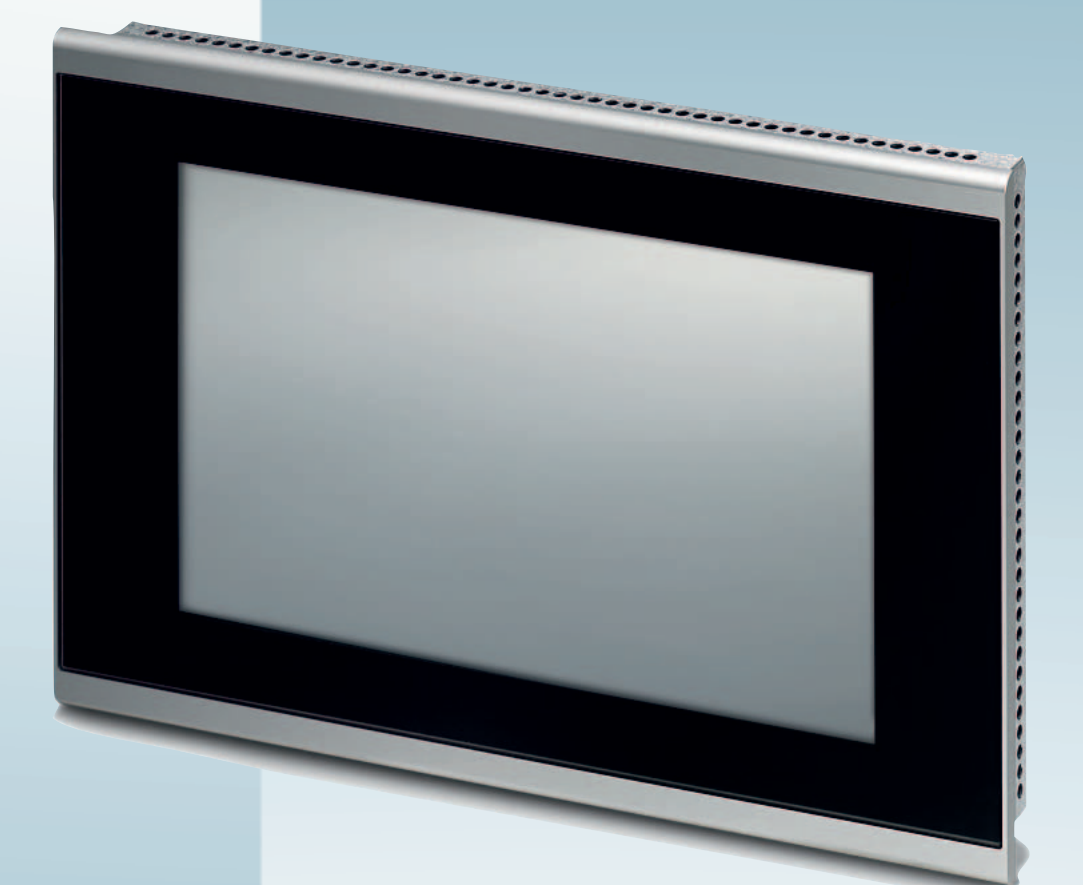

# Touch Panels with Capacitive Glass Touch

User manual

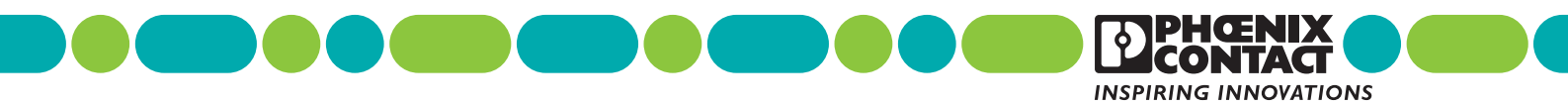

# User manual Touch Panels with Capacitive Glass Touch

2016-06-22

| Designation: | UM EN TP 3XXXX/P |
|--------------|------------------|
|              |                  |

Revision: 00

Order No.: —

This user manual is valid for:

| Order No. |
|-----------|
| 2403459   |
| 2403460   |
| 2403461   |
| 2403462   |
| 2403862   |
|           |

### How to contact us

| Internet     | Up-to-date information on Phoenix Contact products and our Terms and Conditions can be<br>found on the Internet at:<br>phoenixcontact.com<br>Make sure you always use the latest documentation.<br>It can be downloaded at:                                                                                                    |
|--------------|----------------------------------------------------------------------------------------------------|
|              | phoenixcontact.net/products                                                                                                    |
| Subsidiaries | If there are any problems that cannot be solved using the documentation, please contact your Phoenix Contact subsidiary.                                                                                                    |
|              | Subsidiary contact information is available at phoenixcontact.com.                                                                                                    |
| Published by | PHOENIX CONTACT GmbH & Co. KG<br>Flachsmarktstraße 8<br>32825 Blomberg<br>GERMANY                                                                                                    |
|              | Should you have any suggestions or recommendations for improvement of the contents and layout of our manuals, please send your comments to tecdoc@phoenixcontact.com                                                                                                    |
|              | General terms and conditions of use for technical documentation                                                                                                    |
|              | Phoenix Contact reserves the right to alter, correct, and/or improve the technical documen-<br>tation and the products described in the technical documentation at its own discretion and<br>without giving prior notice, insofar as this is reasonable for the user. The same applies to any<br>technical changes that serve the purpose of technical progress.                                                                                                    |
|              | The receipt of technical documentation (in particular user documentation) does not consti-<br>tute any further duty on the part of Phoenix Contact to furnish information on modifications<br>to products and/or technical documentation. You are responsible to verify the suitability and<br>intended use of the products in your specific application, in particular with regard to observ-<br>ing the applicable standards and regulations. All information made available in the technical<br>data is supplied without any accompanying guarantee, whether expressly mentioned, im-<br>plied or tacitly assumed. |
|              | In general, the provisions of the current standard Terms and Conditions of Phoenix Contact apply exclusively, in particular as concerns any warranty liability.                                                                                                    |
|              | This manual, including all illustrations contained herein, is copyright protected. Any changes to the contents or the publication of extracts of this document is prohibited.                                                                                                    |
|              | Phoenix Contact reserves the right to register its own intellectual property rights for the prod-<br>uct identifications of Phoenix Contact products that are used here. Registration of such in-<br>tellectual property rights by third parties is prohibited.                                                                                                    |
|              | Other product identifications may be afforded legal protection, even where they may not be indicated as such.                                                                                                    |
|              |                                                                                                    |

TP 3XXXX/P

# Table of Contents

| 1.1       Symbols         1.2       Safety Notes         1.3       Intended Use         1.4       Target Group         2       Installation and Commissioning         2.1       Unpacking the Device.         2.2       Mounting the Device.         2.2.1       Front Panel Dimensions         2.2.2       Mounting Cutout         2.2.3       Side View, Mounting Depth         2.3       Connecting the Device         2.3.1       Supply Voltage         2.3.2       Grounding         2.4       Switching On         2.4.1       Menu Structure         2.4.2       Settings and Functions         2.5       Visualization         2.5.1       System Variables         2.6       Identification         3       Control and Display Elements         3.1       Touchscreen         3.2       Display         4       Interfaces of the Device         4.1       Standard Interfaces         4.1.1       Ethernet (X5) | 7<br>8<br>9<br>9<br>9<br>9<br>9<br>9<br>9<br>9<br>   |
|----------------------------------------------------------------------------------------------------|------------------------------------------------------|
| 1.2       Safety Notes         1.3       Intended Use         1.4       Target Group         2       Installation and Commissioning         2.1       Unpacking the Device         2.2       Mounting the Device         2.2.1       Front Panel Dimensions         2.2.2       Mounting Outout         2.2.3       Side View, Mounting Depth         2.3       Connecting the Device         2.3.1       Supply Voltage         2.3.2       Grounding         2.4.1       Menu Structure         2.4.2       Settings and Functions         2.5       Visualization         2.5.1       System Variables         2.6       Identification         3       Control and Display Elements         3.1       Touchscreen         3.2       Display         4       Interfaces of the Device         4.1       Standard Interfaces         4.1.1       Ethernet (X5)                                                            | 7<br>8<br>9<br>9<br>9<br>9<br>9<br>9<br>9<br>9<br>   |
| 1.3       Intended Use         1.4       Target Group         2       Installation and Commissioning         2.1       Unpacking the Device         2.2       Mounting the Device         2.2.1       Front Panel Dimensions         2.2.2       Mounting Outout         2.3.3       Side View, Mounting Depth         2.3       Connecting the Device         2.3.1       Supply Voltage         2.3.2       Grounding         2.4.1       Menu Structure         2.4.2       Settings and Functions         2.5       Visualization         2.5.1       System Variables         2.6       Identification         3       Control and Display Elements         3.1       Touchscreen         3.2       Display         4       Interfaces of the Device         4.1       Standard Interfaces         4.1.1       Ethernet (X5)                                                                                           | 8<br>9<br>9<br>9<br>11<br>21<br>26<br>26<br>27<br>28 |
| 1.4       Target Group         2       Installation and Commissioning         2.1       Unpacking the Device         2.2       Mounting the Device         2.2.1       Front Panel Dimensions         2.2.2       Mounting Cutout         2.2.3       Side View, Mounting Depth         2.3       Connecting the Device         2.3.1       Supply Voltage         2.3.2       Grounding         2.4       Switching On         2.4.1       Menu Structure         2.4.2       Settings and Functions         2.5       Visualization         2.5.1       System Variables         2.6       Identification         3       Control and Display Elements         3.1       Touchscreen         3.2       Display                                                                                                    | 8<br>9<br>9<br>11<br>16<br>21<br>26<br>27<br>28      |
| <ul> <li>Installation and Commissioning</li></ul>                                                                                                    | 9<br>9<br>11<br>21<br>26<br>26<br>27<br>28           |
| 2.1       Unpacking the Device                                                                                                    | 9<br>11<br>16<br>21<br>26<br>26<br>27<br>28          |
| 2.2       Mounting the Device         2.2.1       Front Panel Dimensions         2.2.2       Mounting Cutout         2.2.3       Side View, Mounting Depth         2.3       Connecting the Device         2.3.1       Supply Voltage         2.3.2       Grounding         2.4       Switching On         2.4.1       Menu Structure         2.4.2       Settings and Functions         2.5       Visualization         2.5.1       System Variables         2.6       Identification         3       Control and Display Elements         3.1       Touchscreen         3.2       Display                                                                                                    | 9<br>11<br>21<br>26<br>26<br>27<br>28                |
| <ul> <li>2.2.1 Front Panel Dimensions</li></ul>                                                                                                    | 11<br>16<br>21<br>26<br>26<br>27<br>28               |
| <ul> <li>2.2.2 Mounting Cutout</li></ul>                                                                                                    | 16<br>21<br>26<br>26<br>27<br>28                     |
| <ul> <li>2.2.3 Side View, Mounting Depth</li> <li>2.3 Connecting the Device</li></ul>                                                                                                    | 21<br>26<br>26<br>27                                 |
| <ul> <li>2.3 Connecting the Device</li></ul>                                                                                                    | 26<br>26<br>27<br>28                                 |
| <ul> <li>2.3.1 Supply Voltage</li></ul>                                                                                                    | 26<br>27<br>28                                       |
| <ul> <li>2.4 Switching On</li></ul>                                                                                                    | 28                                                   |
| <ul> <li>2.4 Switching Off</li></ul>                                                                                                    |                                                      |
| <ul> <li>2.4.2 Settings and Functions</li> <li>2.5 Visualization</li> <li>2.5.1 System Variables</li> <li>2.6 Identification</li> <li>3 Control and Display Elements</li> <li>3.1 Touchscreen</li> <li>3.2 Display</li> <li>4 Interfaces of the Device</li> <li>4.1 Standard Interfaces</li> <li>4.1.1 Ethernet (X5)</li> </ul>                                                                                                    | 30                                                   |
| <ul> <li>2.5 Visualization</li></ul>                                                                                                    | 31                                                   |
| 2.5.1 System Variables<br>2.6 Identification<br>3 Control and Display Elements<br>3.1 Touchscreen<br>3.2 Display<br>4 Interfaces of the Device<br>4.1 Standard Interfaces<br>4.1.1 Ethernet (X5)                                                                                                    | 41                                                   |
| <ul> <li>2.6 Identification</li></ul>                                                                                                    | 41                                                   |
| <ul> <li>3 Control and Display Elements</li></ul>                                                                                                    | 43                                                   |
| <ul> <li>3.1 Touchscreen</li></ul>                                                                                                    | 45                                                   |
| <ul> <li>3.2 Display</li> <li>4 Interfaces of the Device</li> <li>4.1 Standard Interfaces</li></ul>                                                                                                    | 45                                                   |
| <ul> <li>4 Interfaces of the Device</li></ul>                                                                                                    | 45                                                   |
| 4.1Standard Interfaces4.1.1Ethernet (X5)                                                                                                    | 47                                                   |
| 4.1.1 Ethernet (X5)                                                                                                    | 47                                                   |
|                                                                                                    | 48                                                   |
| 4.1.2 USB (X9, X10)                                                                                                    | 49                                                   |
| 4.1.3 Memory Card                                                                                                    | 50                                                   |
| 5 Maintenance and Servicing                                                                                                    | 51                                                   |
| 5.1 Maintenance Interval                                                                                                    | 51                                                   |
| 5.2 Front Panel                                                                                                    | 51                                                   |
| 5.3 Fuse                                                                                                    | 51                                                   |
| 5.4 Battery                                                                                                    | 51                                                   |
| 5.4.1 Changing the Battery                                                                                                    | 52                                                   |
| 5.4.2 Battery Disposal                                                                                                    |                                                      |

| 6 | Technical Data |     |            | 55 |
|---|----------------|-----|------------|----|
|   |                | 6.1 | General    | 55 |
|   |                | 6.2 | TP 3070W/P | 57 |
|   |                | 6.3 | TP 3090W/P | 58 |
|   |                | 6.4 | TP 3120W/P | 59 |
|   |                | 6.5 | TP 3156W/P | 60 |
|   |                | 6.6 | TP 3185W/P | 61 |
|   |                |     |            |    |

# **1** Important Notes

### 1.1 Symbols

The symbols in this manual are used to draw your attention on notes and dangers.

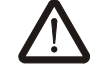

This is the safety alert symbol. It is used to alert you to potential personal injury hazards. Obey all safety messages that follow this symbol to avoid possible injury or death.

There are three different categories of personal injury that are indicated with a signal word.

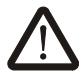

#### DANGER

This indicates a hazardous situation which, if not avoided, will result in death or serious injury.

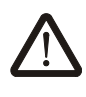

### WARNING

This indicates a hazardous situation which, if not avoided, could result in death or serious injury.

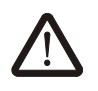

### CAUTION

This indicates a hazardous situation which, if not avoided, could result in minor or moderate injury.

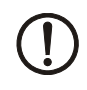

i

### NOTICE

This symbol together with the signal word NOTE and the accompanying text alert the reader to a situation which may cause damage or malfunction to the device, hardware/ software, or surrounding property.

This symbol and the accompanying text provide the reader with additional information or refer to detailed sources of information.

### 1.2 Safety Notes

- Read this manual carefully before using the operating device. Keep this manual in a place where it is always accessible to all users.
- Proper transportation, handling and storage, placement and installation of this product are prerequisites for its subsequent flawless and safe operation.
- This user manual contains the most important information for the safe operation of the device.
- The user manual, in particular the safety notes, must be observed by all personnel working with the device.
- Observe the accident prevention rules and regulations that apply to the operating site.
- Installation and operation must only be carried out by qualified and trained personnel.

### 1.3 Intended Use

- The device is designed for use in the industry.
- The device is state-of-the art and has been built to the latest standard safety requirements. However, dangerous situations or damage to the machine itself or other property can arise from the use of this device.
- The device fulfills the requirements of the EMC directives and harmonized European standards. Any modifications to the system can influence the EMC behavior.

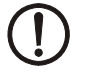

#### **NOTICE: Radio Interference**

This is a class A device. This device may cause radio interference in residential areas. In this case, the user may be required to introduce appropriate countermeasures, and to bear the cost of same.

### 1.4 Target Group

The use of products described in this manual is oriented exclusively to:

- Qualified electricians or persons instructed by them, who are familiar with applicable standards and other regulations regarding electrical engineering and, in particular, the relevant safety concepts.
- Qualified application programmers and software engineers, who are familiar with the safety concepts of automation technology and applicable standards.

#### Installation and Commissioning 2

#### 2.1 Unpacking the Device

Unpack all parts carefully and check the contents for any visible damage in transit. Also check whether the shipment matches the specifications on your delivery note.

If you notice damages in transit or discrepancies, please contact us immediately.

#### 2.2 Mounting the Device

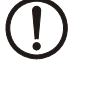

### **NOTICE: Damage**

When installing the device, leave a gap of at least 30 mm (1.181") around the device to ensure sufficient air circulation.

### **NOTICE: Damage**

When the operating device is installed horizontally, please note that additional sources of heat beneath the operating device may result in heat accumulation. Make sure to allow sufficient heat dissipation!

Please observe the permissible temperature range specified in the technical data when operating the device.

### **NOTICE: Damage**

In order to ensure the degree of protection specified in the technical data, observe the following points:

- A tolerance of  $\pm 0.5$  mm is maintained for the mounting cutout.
- \_ The seal lies flat against the mounting surface.
- The number of mounting brackets, given in the technical data, is used.
- \_ The threaded pins of the mounting brackets are tightened uniformly to a maximum torgue of 1 Nm.

The device can be easily and quickly mounted from the rear of the device. A panel thickness of 1 mm to 6 mm (0.039" to 0.236") is permitted for proper mounting.

- Cut the mounting cutout in the housing for the device size to be installed. 1.
- Push the device through the mounting cutout from the front. 2.

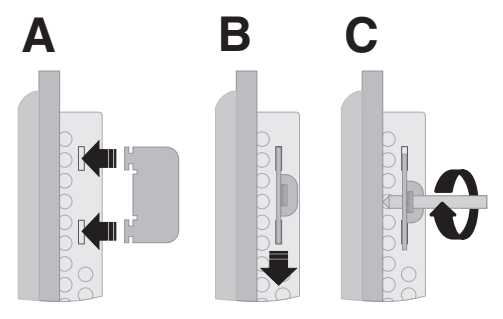

Figure 2-1

Mounting the device using a mounting bracket

- 3. Fix the mounting brackets in the recesses provided (A).
- 4. Pull the mounting brackets down until the snap into place (B).
- 5. Secure the device using the threaded pins (C).

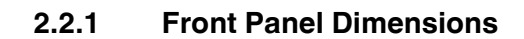

### 2.2.1.1 TP 3070W/P

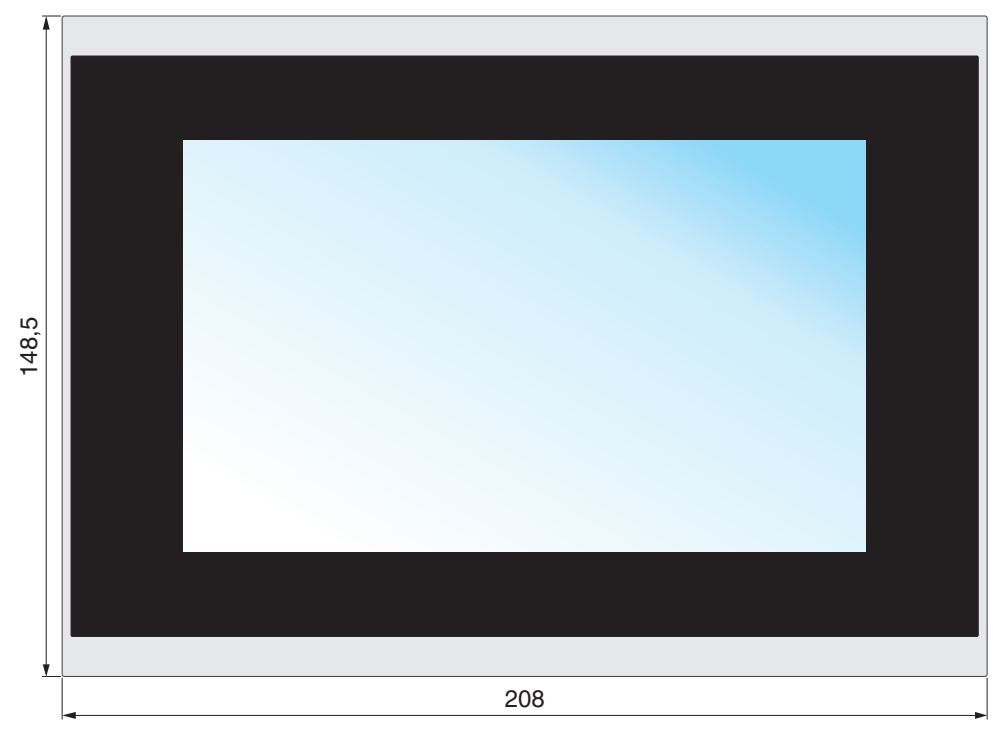

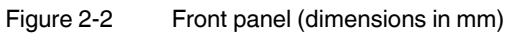

### 2.2.1.2 TP 3090W/P

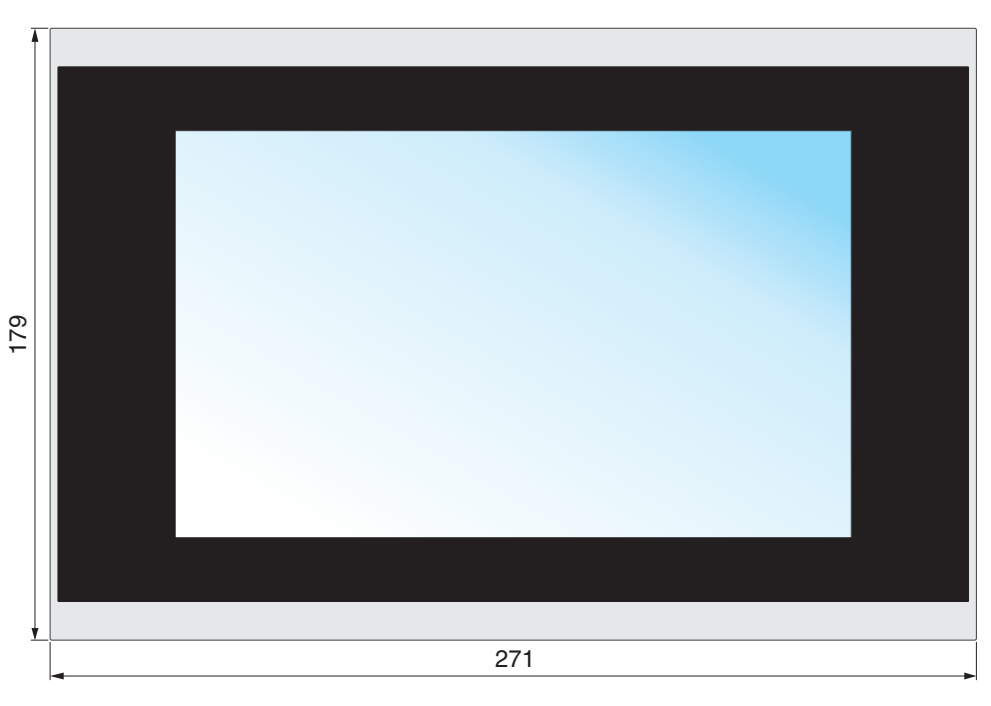

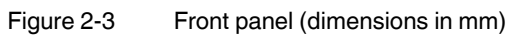

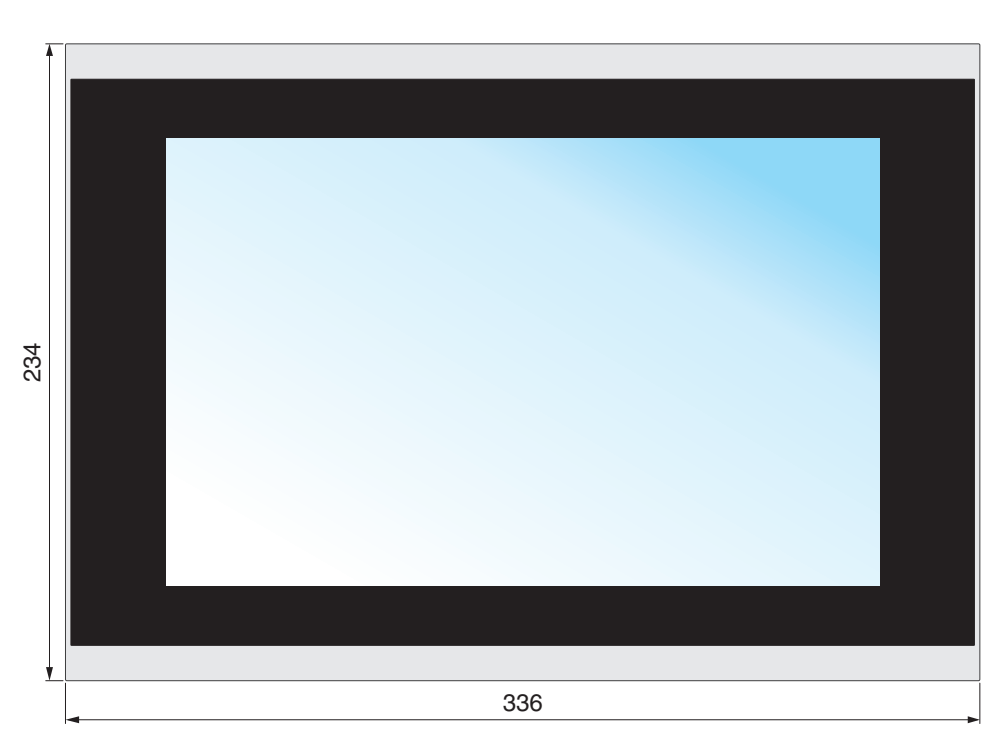

### 2.2.1.3 TP 3120W/P

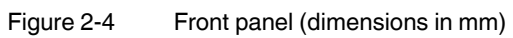

### 2.2.1.4 TP 3156W/P

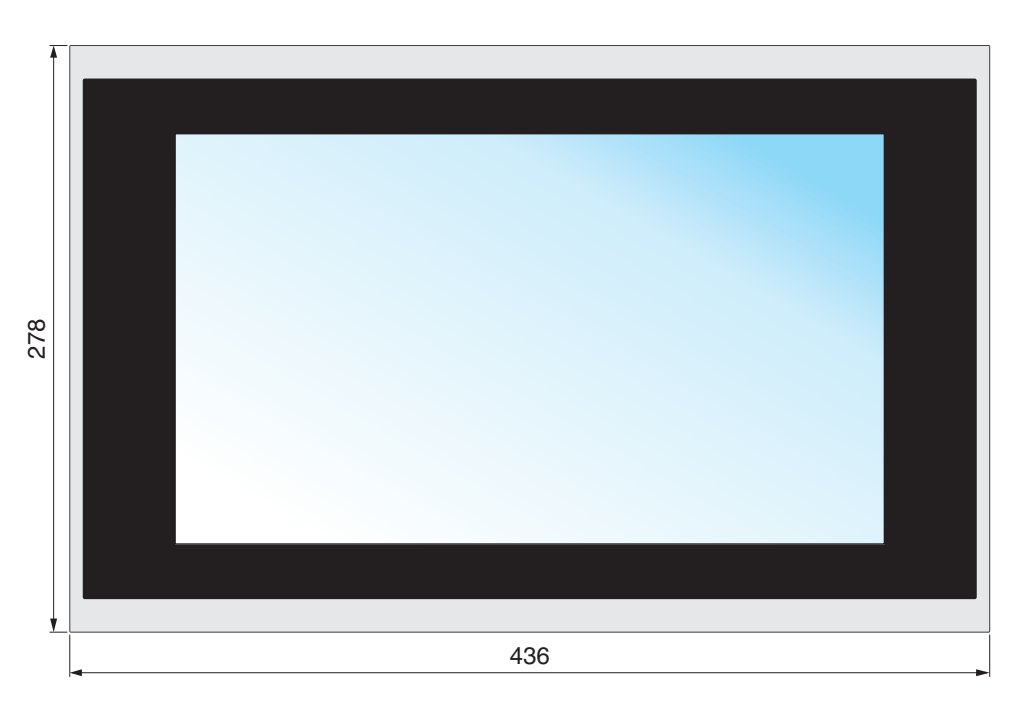

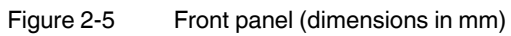

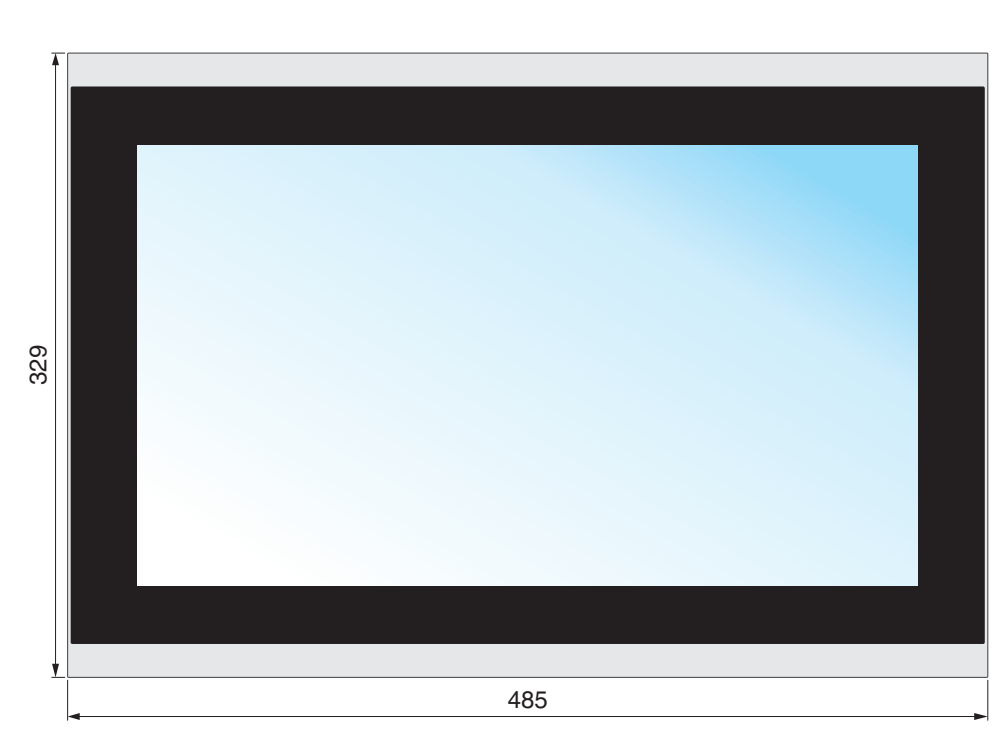

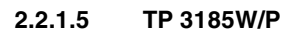

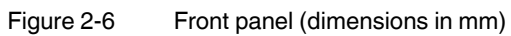

### 2.2.2 Mounting Cutout

### 2.2.2.1 TP 3070W/P

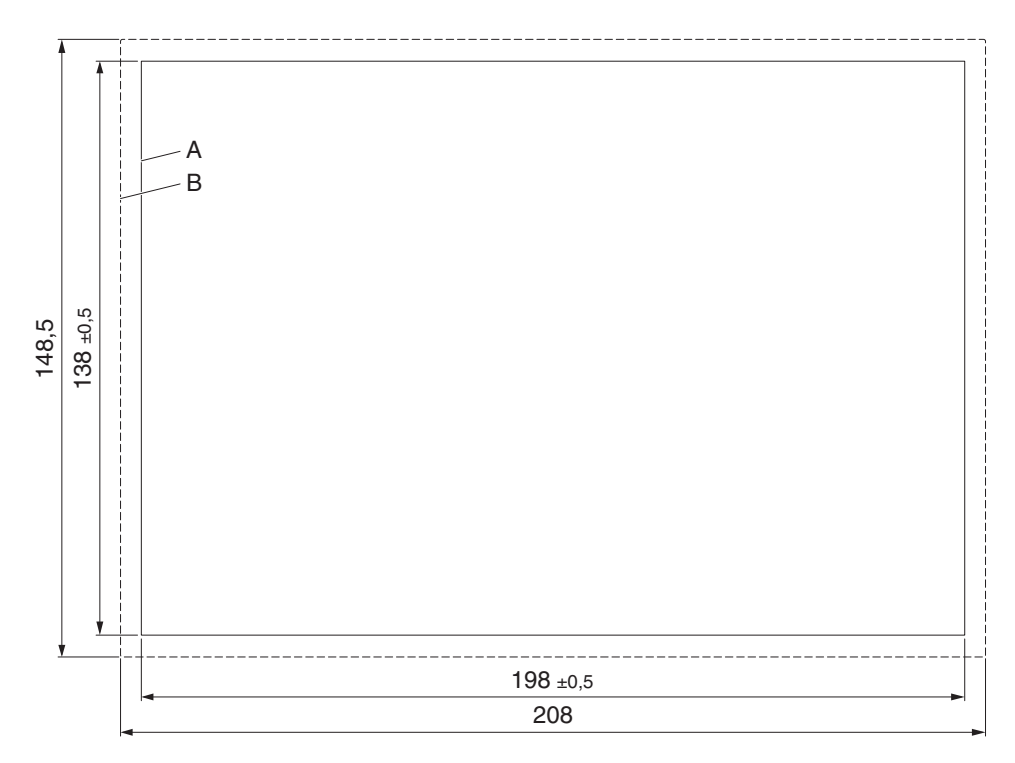

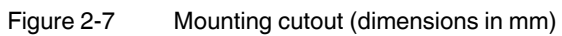

- A Mounting Cutout
- B Front Panel

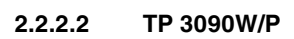

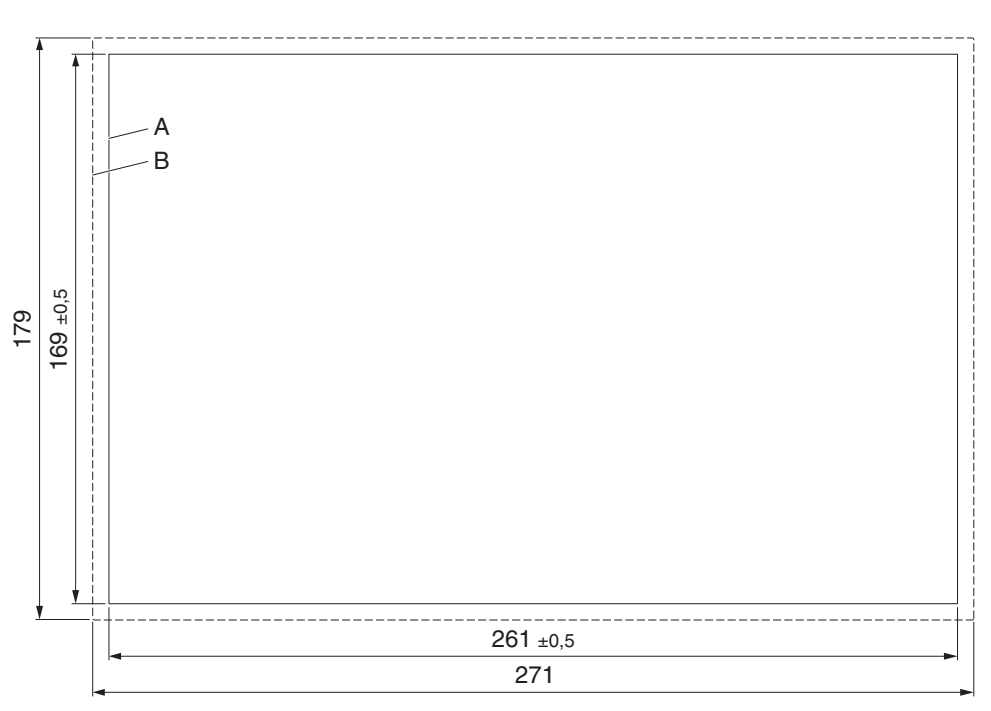

Figure 2-8 Mounting cutout (dimensions in mm)

- A Mounting Cutout
- B Front Panel

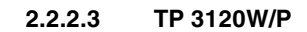

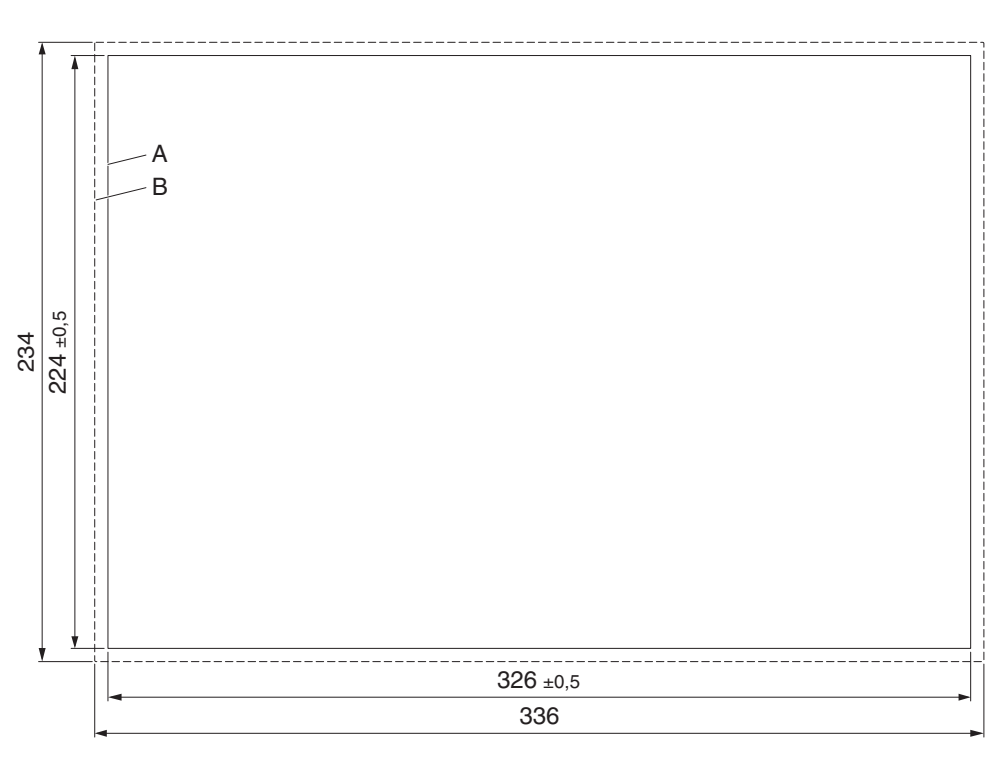

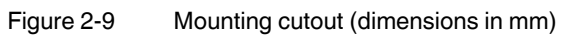

- A Mounting Cutout
- B Front Panel

### 2.2.2.4 TP 3156W/P

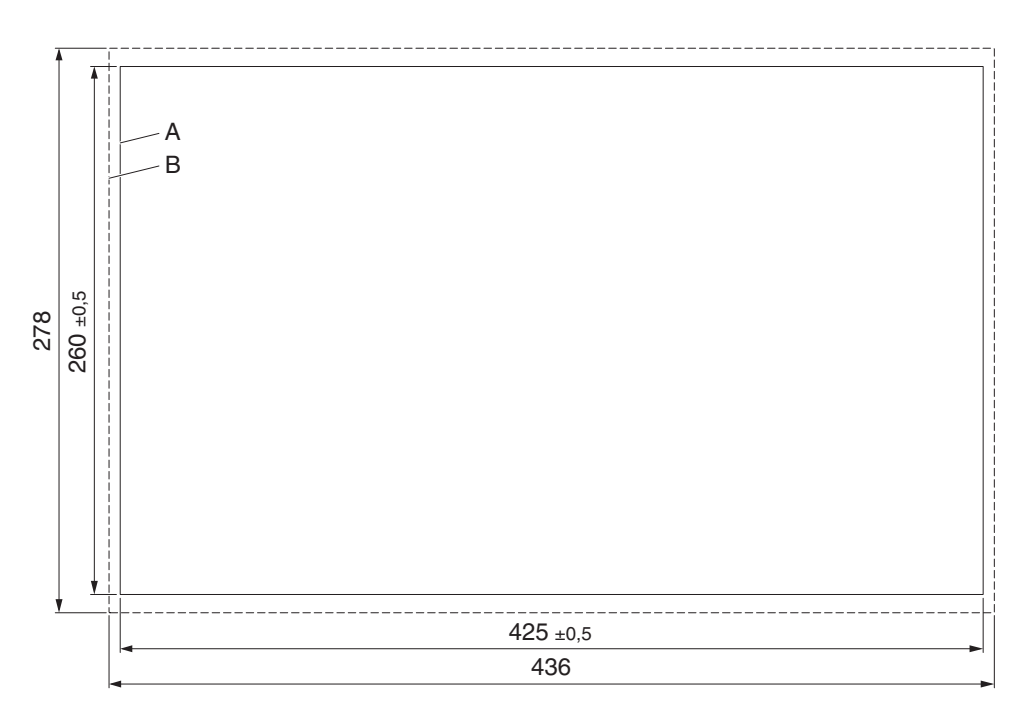

Figure 2-10 Mounting cutout (dimensions in mm)

- A Mounting Cutout
- B Front Panel

### 2.2.2.5 TP 3185W/P

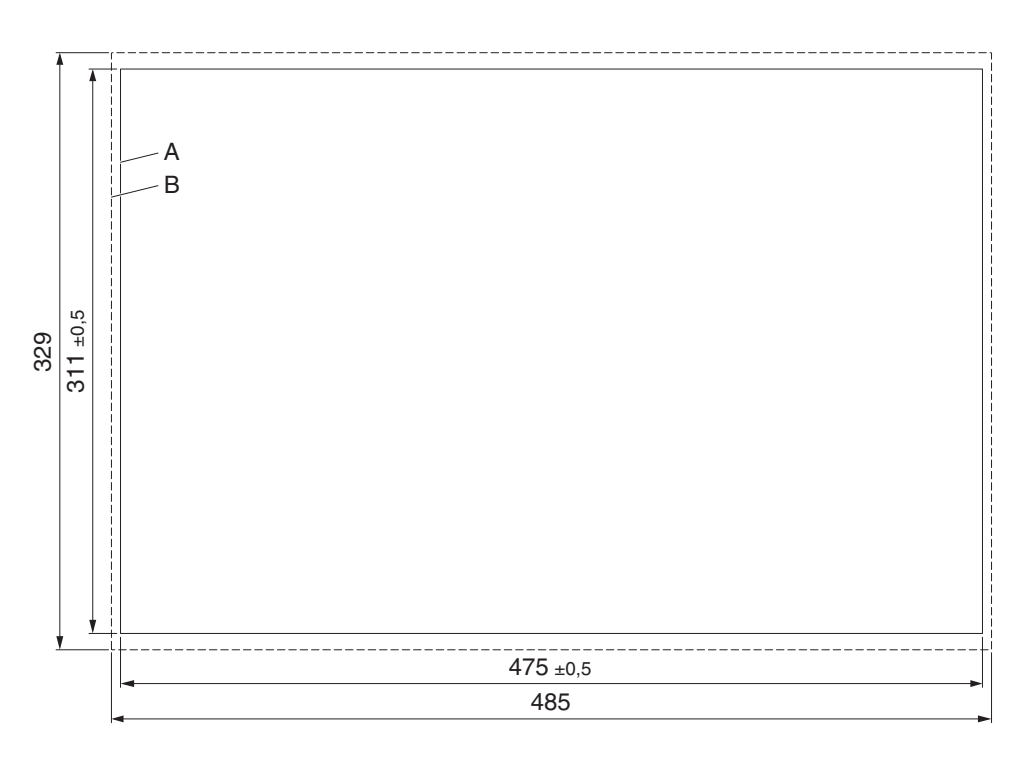

Figure 2-11 Mounting cutout (dimensions in mm)

- A Mounting Cutout
- B Front Panel

### 2.2.3 Side View, Mounting Depth

2.2.3.1 TP 3070W/P

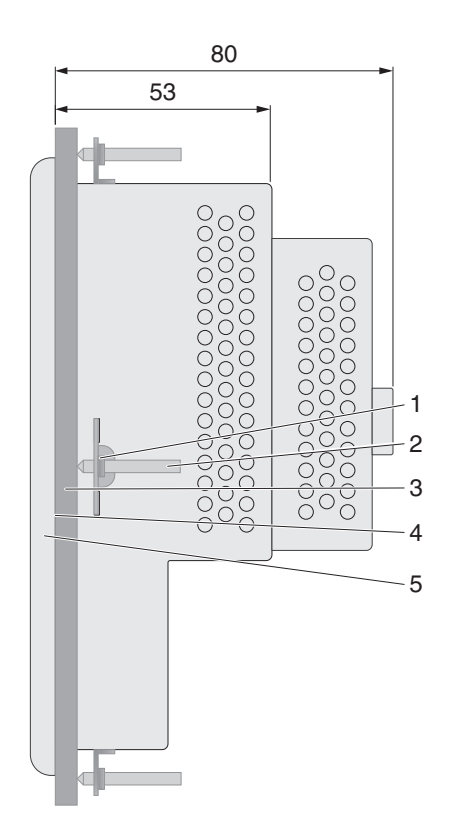

Figure 2-12 Side view, mounting depth (dimensions in mm)

- 1 Mounting Bracket
- 2 Threaded Pin
- 3 Mounting Surface Thickness 1 mm to 6 mm
- 4 Circumferential Seal
- 5 Front Panel

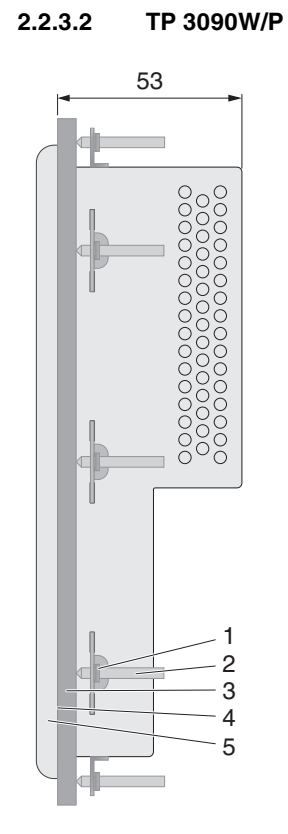

Figure 2-13 Side view, mounting depth (dimensions in mm)

- 1 Mounting Bracket
- 2 Threaded Pin
- 3 Mounting Surface Thickness 1 mm to 6 mm
- 4 Circumferential Seal
- 5 Front Panel

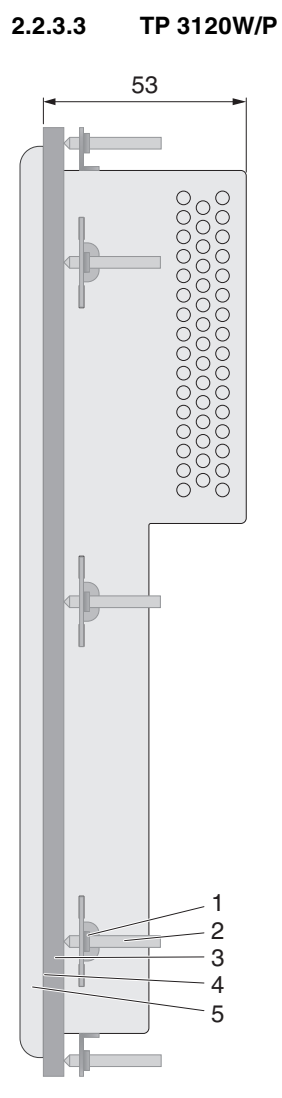

Figure 2-14 Side view, mounting depth (dimensions in mm)

- 1 Mounting Bracket
- 2 Threaded Pin
- 3 Mounting Surface Thickness 1 mm to 6 mm
- 4 Circumferential Seal
- 5 Front Panel

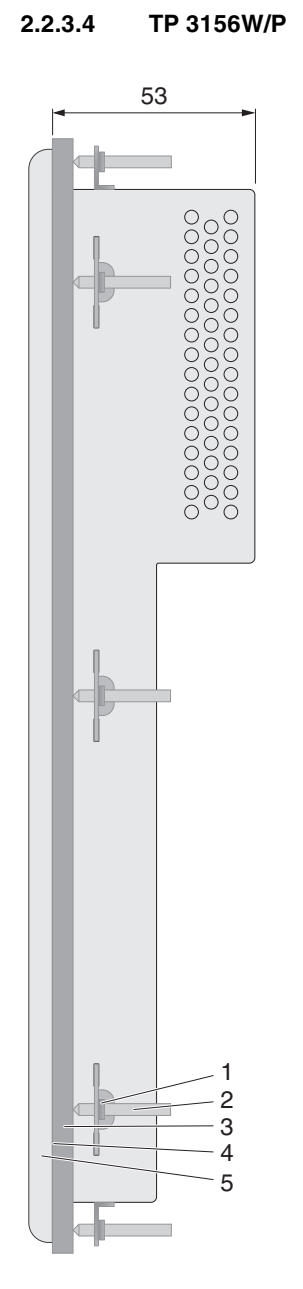

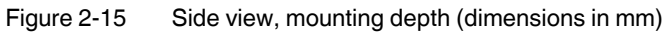

- 1 Mounting Bracket
- 2 Threaded Pin
- 3 Mounting Surface Thickness 1 mm to 6 mm
- 4 Circumferential Seal
- 5 Front Panel

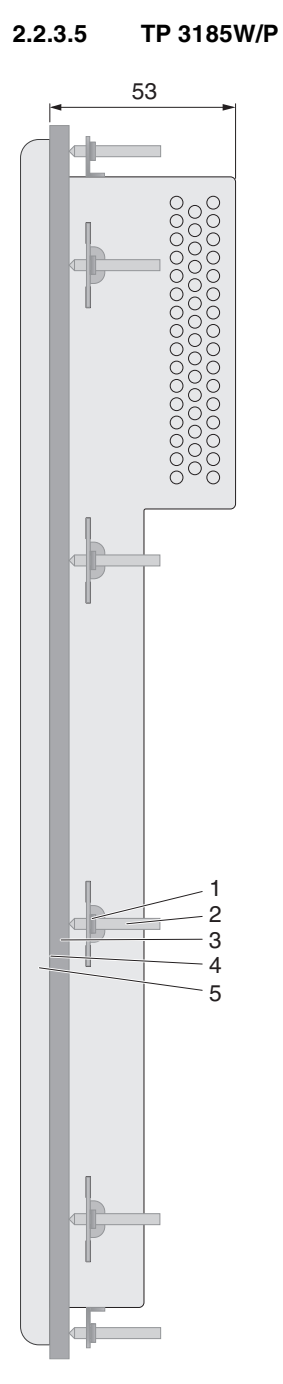

Figure 2-16 Side view, mounting depth (dimensions in mm)

- 1 Mounting Bracket
- 2 Threaded Pin
- 3 Mounting Surface Thickness 1 mm to 6 mm
- 4 Circumferential Seal
- 5 Front Panel

### 2.3 Connecting the Device

### 2.3.1 Supply Voltage

The supply voltage is supplied via pin strip X1. A suitable socket strip is supplied.

Refer to the technical data for the permissible supply voltage of the operating device.

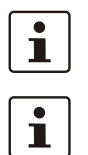

The device has reverse polarity protection. In case of wrong polarity, the device will not operate.

This is a protection class I device. For safe operation, safety extra-low voltage (SELV) in accordance with DIN EN 61131 must be used for the supply voltage.

Connector in the operating device: 3 pin pin strip

| Table 2-1 | Pin assignment supply voltage |
|-----------|-------------------------------|
|-----------|-------------------------------|

| Pin | Designation | Function                                        |
|-----|-------------|-------------------------------------------------|
| 1   | -           | Noiseless ground / functional earth ground (FE) |
| 2   | 0 V         | Supply voltage 0 V (GND)                        |
| 3   | 24 V        | Supply voltage == 24 V                          |

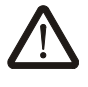

#### DANGER: Hazardous voltages

Hazardous voltages can exist inside electrical installations that can pose a danger to humans. Coming in contact with live parts may result in electric shock!

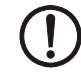

#### **NOTICE: Damage**

Cables with finely stranded copper conductors with a minimum cross-section of 0.75  $\rm mm^2$  (18 AWG) and a maximum cross-section of 2.5  $\rm mm^2$  (14 AWG) must be used for the supply voltage.

You must adhere to the following torques at the connector:

Screw connection of terminal blocks: 0.22 Nm (minimal) to 0.25 Nm (maximum) Screw flange: 0.3 Nm (maximum)

Use the following procedure to connect the device to the supply voltage:

1. Strip approx. 30 mm (1.181") off the outer cable sheath and approx. 5 mm (0.197") off the wires.

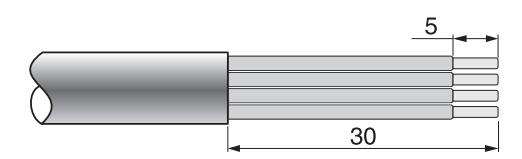

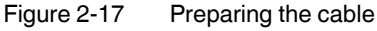

- 2. Fit the wires with wire end ferrules and connect the wires to the socket strip.
- 3. Plug the socket strip onto pin strip X1.
- 4. Secure the socket strip in place with a screw-type locking to prevent it from slipping out.

### 2.3.2 Grounding

The grounding is performed with a slip-on sleeve (noiseless ground / functional earth ground).

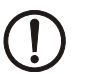

### NOTICE: Damage

A separate copper conductor must always be provided for the grounding. The conductor must have a minimum cross-section of  $1.5 \text{ mm}^2$  (16 AWG) and must be kept as short as possible.

- 1. Strip approx. 5 mm (0.197") off the wires.
- 2. Fit the stripped wires with a slip-on sleeve.
- 3. Plug the slip-on sleeve on the flat tab.

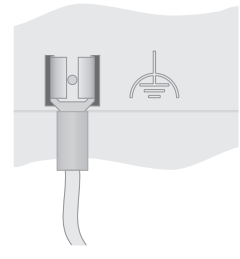

Figure 2-18 Noiseless ground

### 2.4 Switching On

The Windows Embedded Compact 7 operating system is installed on the operating device. Running on the operating system is the visualization runtime software Visu+.

Automatic start of programs

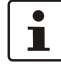

tive.

The file "starter.bat" is automatically running after the boot sequence. You can use it to automatically launch programs.

In the delivery state, the file "starter.bat" is renamed to "\_starter.bat" and therefore inac-

You can use the file "starter.bat" as follows:

- 1. Open your FTP program or the Windows Explorer and enter the ip address of the operating device (example: ftp://149.208.160.232).
- 2. Rename the existing file "\_starter.bat" to "starter.bat".
- 3. Download an existing file "starter.bat" from the root directory on your local file system or create a new file with this name.
- 4. Edit the file "starter.bat" with your favorite editor (for example "Notepad") and add the following content:

\FlashDrv\MyFolder\MyProgram.exe -parameter

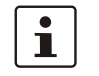

With the appropriate paths, different memory areas of the operating device can be accessed:

| Memory type | Path       |
|-------------|------------|
| USB stick   | \HardDisk\ |
| Internal    | \FlashDrv\ |

- 5. Save the file.
- 6. Copy the file "starter.bat" with the FTP program or the Windows Explorer into the root directory of the operating device.
- 7. Restart the operating device.

Your application is started after the boot sequence.

The operating device allows you - by starting the cockpit during the startup phase - to make changes to the device configuration.

### Cockpit at system startup

To start the cockpit, do the following:

1. Wait during the startup phase until the following dialog is displayed.

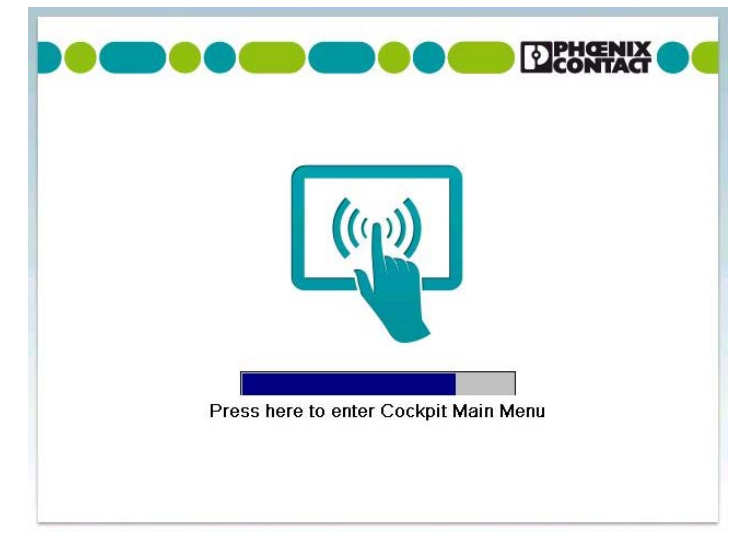

Figure 2-19 Cockpit startup phase

2. Press the button to start the cockpit before the progress bar is down.

You can customize the language of the cockpit interface with the **Regional settings** menu item.

- 3. Press the button **Regional Settings**.
- 4. Select the desired language.
- 5. Confirm your selection with the green check.
- Using desktop icon to start cockpit

60

10

~

You can start the cockpit via the desktop icon at already started operating devices with active desktop:

- 1. Briefly press twice on the desktop icon.
- 2. Press the button to start the cockpit before the progress bar is down.

You can customize the language of the cockpit interface with the **Regional settings** menu item.

- 3. Press the button **Regional Settings**.
- 4. Select the desired language.
- 5. Confirm your selection with the green check.

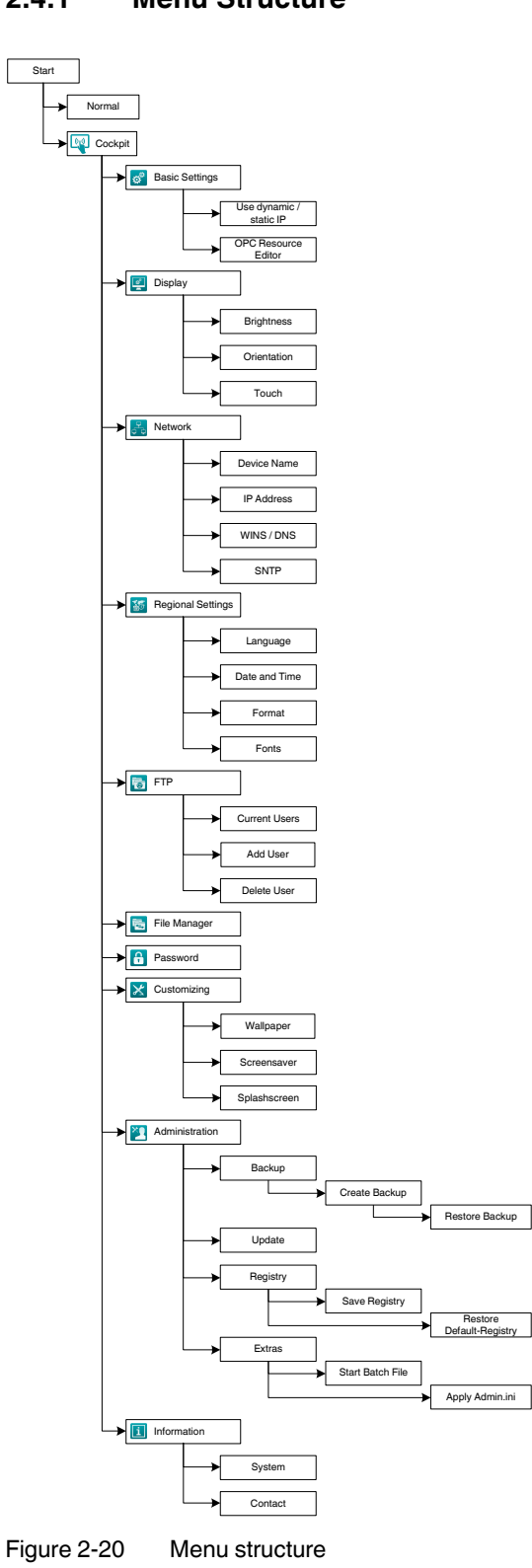

2.4.1 Menu Structure

### 2.4.2 Settings and Functions

Some settings are password-protected. The default password is "+-+-".

#### 2.4.2.1 Basic Settings

This category offers the following functions:

- Configure the dynamic / static IP address
- Start of OPC resource editor

#### Use Dynamic IP (DHCP)

- 1. Select the radio button to automatically receive the network configuration from the DHCP server.
- 2. Confirm your selection with the green check.

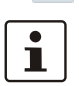

i

ø

Note that the IP address is only indicated if the operating device is physically connected to the network.

### **Use Static IP**

- 1. Select the radio button to assign an IP address and subnet mask to the operating device.
- 2. Confirm your selection with the green check.

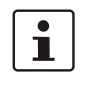

Note that the IP address is only indicated if the operating device is physically connected to the network.

#### Start OPC Resource Editor

- 1. Press the **Start OPC Resource Editor** button.
- The OPC resource editor is started.
- 2. Add new resources or edit the settings of an existing resource.
- 3. Press the OK button.
- 4. Confirm your selection with the green check.

|                 | 2.4.2.2 Display                                                                                                    |
|-----------------|----------------------------------------------------------------------------------------------------|
| <u></u>         | <ul> <li>This category offers the following functions:</li> <li>Brightness and orientation of the display</li> <li>Activation of the screen saver</li> <li>Dimming and switching off the backlight</li> <li>Calibration of the touch</li> </ul>                        |
| Brightness      | 1. Adjust the brightness using the slider or the buttons.                                                                                                    |
| <b>~</b>        | 2. Confirm your selection with the green check.                                                                                                    |
|                 | Dim backlight                                                                                                    |
|                 | The brightness of the backlight is reduced after the defined time (minutes). The value "0" disables the function.                                                                                                    |
|                 | Activate screen saver                                                                                                    |
|                 | The screen saver is turned on after the defined time (minutes). The value "0" disables the function.                                                                                                    |
|                 | Turn off backlight                                                                                                    |
|                 | The brightness of the backlight is switched off after the defined time (minutes). The value "0" disables the function.                                                                                                    |
| 1               | The default graphic for the screen saver can be replaced by a custom graphics in the bit-<br>map format. To do this, use the menu item <b>customizing</b> or save the graphic in the folder<br>"\FlashDrv\Screensaver\" with the file name "Screensaver.bmp" manually. |
| Orientation     | 1. Turn the orientation using the buttons to the desired position.                                                                                                    |
| <b>~</b>        | 2. Confirm your selection with the green check.                                                                                                    |
|                 | Depending on device type, the new orientation is accepted immediately or after a reboot of the operating device.                                                                                                    |
| Calibrate Touch | 1. Press the <b>Recalibrate</b> button.                                                                                                    |
|                 | Depending on device type the calibration is automatically started immediately or after a re-<br>boot of the operating device.                                                                                                    |
|                 | 2. Press the displayed marks to calibrate the touch screen.                                                                                                    |
|                 | 2.4.2.3 Network                                                                                                    |
| a a             | You can configure the network settings with the <b>Network</b> menu item.                                                                                                    |
| Device Name     | You can define a device name with a maximum of 15 characters. Via network, the device can be accessed with the device name instead of the ip address.                                                                                                    |
| <b>~</b>        |                                                                                                    |

| IP Address    | Use Dynamic IP (DHCP)                                                                                                    |
|---------------|----------------------------------------------------------------------------------------------------|
|               | The network configuration is automatically obtained from the DHCP server.                                                 |
| ~             | Confirm your selection with the green check.                                                                              |
|               | Use Static IP                                                                                                    |
|               | Manually assign an ip address, subnet mask and gateway of the operating device.                                           |
| <b>v</b>      | Confirm your selection with the green check.                                                                              |
| WINS / DNS    | Optionally, enter the ip addresses for the WINS / DNS server.                                                             |
| <b>~</b>      | Confirm your selection with the green check.                                                                              |
| i             | The input fields are only active when you set up a static ip address.                                                     |
| SNTP          | Enter the ip address of an intranet or internet time server. Define an interval in milliseconds for time synchronization. |
| ~             | Confirm your selection with the green check.                                                                              |
|               | 2.4.2.4 Regional Settings                                                                                                 |
| 1             | This category offers the following functions:                                                                             |
|               | <ul> <li>Configuration of the cockpit language</li> </ul>                                                                 |
|               | - Set date and time                                                                                                    |
|               | <ul> <li>Configuration of the user interface and input language</li> <li>Loading of additional fonts</li> </ul>           |
|               |                                                                                                    |
| Language      | 1. Select the desired language.                                                                                           |
| <b>~</b>      | 2. Confirm your selection with the green check.                                                                           |
| Date and Time | 1. Press the Open "Date and Time" button.                                                                                 |
|               | The system dialog for date and time opens.                                                                                |
|               | 2. Set the date and time.                                                                                                 |
|               | 3. Press the <b>OK</b> button.                                                                                            |
| <b>v</b>      | 4. Confirm your selection with the green check.                                                                           |
| Format        | 1. Press the Open "Regional Settings" button.                                                                             |
|               | The system dialog for the regional and language settings will open.                                                       |
|               | 2. Adjust the settings for your region.                                                                                   |
|               | 3. Press the <b>OK</b> button.                                                                                            |
| <b>~</b>      | 4. Confirm your selection with the green check.                                                                           |
| Fonts         | Use additional fonts                                                                                                    |
|               | The fonts in the default or user-specific directory will be installed automatically when you start the operating device.  |
|               | Depending on the number and size of fonts, the system start-up take correspondingly more time.                            |

#### Don't use additional fonts

No additional fonts are installed.

#### **Choose fonts directory**

The fonts in this directory are used if the "Use additional fonts" option is active. If no directory is given the appropriate default directory (\FlashDrv\Fonts\) is used.

#### 2.4.2.5 FTP

6

~

 $\rightarrow$ 

You can configure FTP access to the operating device via the FTP menu.

#### **Current Users**

The list box displays all existing FTP users.

#### Add User

- 1. Enter a user name and password for the new FTP user.
- 2. Press the Add User button.

To change the password of an existing user, follow these steps:

- 1. Select the user name in the list box.
- 2. Enter the new password.
- 3. Press the Add User button to confirm the password.

#### **Delete User**

- 1. Select a user name in the Current Users list.
- 2. Press the **Delete User** button to delete the selected user.

#### Allow anonymous

This option allows FTP access with the user name and password "Anonymous":

- 1. Select the Allow anonymous option.
- 2. Confirm your selection with the green check.
- 3. Restart the operating device for the changes to take effect.

#### 2.4.2.6 File Manager

Use the file manager to copy files and directories between the storage medias (USB stick <-> device memory). You can also delete files and directories.

### Сору

1. Select one or multiple files / folders.

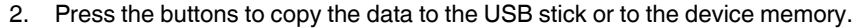

#### Delete

- 1. Select one or multiple file(s) / folder(s).
- 2. Press the Delete button to delete the data from the USB stick or the device memory.

### 2.4.2.7 Password

The category **Password** allows you to protect certain menu items in the cockpit with a password.

#### **Current password**

- 1. Enter a password for the protected categories.
- 2. Confirm your selection with the green check.

|             | <ul> <li>Password protected</li> <li>Select the menu items which shall get a password protection.</li> <li>Confirm your selection with the green check.</li> <li>2.4.2.8 Customizing</li> <li>This category offers the following functions: <ul> <li>Define custom wallpapers</li> <li>Specify the image for the screensaver</li> <li>Define Custom Splashscreen</li> </ul> </li> </ul> |
|-------------|----------------------------------------------------------------------------------------------------|
| Wallpaper   | Browse wallpaper                                                                                                    |
|             | You can select an individual background image as follows:<br>1. Press the <b>Browse wallpaper</b> button.                                                                                                    |
| i           | The file name of the background image must contain the resolution of the appropriate op-<br>erating device. Example for a operating device with the resolution 800 x 480:<br>"800x480.bmp".                                                                                                    |
|             | <ol> <li>Navigate within the dialog to the file in the BMP format.</li> <li>Select the file</li> </ol>                                                                                                    |
|             | 4 Confirm the dialog with the green check                                                                                                    |
| ~           | Start undate wallpapaer                                                                                                    |
|             | You can apply the selected image as follows:                                                                                                    |
|             | 1. Press the <b>Start update wallpaper</b> button.                                                                                                    |
|             | The successful update is confirmed with a dialog.                                                                                                    |
| ~           | 2. Confirm the dialog with the green check.                                                                                                    |
| Screensaver | Browse screensaver image                                                                                                    |
|             | You can select an individual screensaver image as follows:                                                                                                    |
|             | 1. Press the <b>Browse screensaver image</b> button.                                                                                                    |
| i           | The file name for the screensaver image must be "Screensaver.bmp ".                                                                                                    |
|             | <ol> <li>Navigate within the dialog to the file in the BMP format.</li> </ol>                                                                                                    |
|             | 3. Select the file.                                                                                                    |
| ~           | 4. Confirm the dialog with the green check.                                                                                                    |
|             | Start update screensaver image                                                                                                    |
|             | You can apply the selected image as follows:                                                                                                    |
|             | The successful undate is confirmed with a dialog                                                                                                    |
|             | <ol> <li>Confirm the dialog with the green check.</li> </ol>                                                                                                    |
| •           |                                                                                                    |
|             |                                                                                                    |
|             |                                                                                                    |

Splashscreen

#### **Browse Splashscreen**

A user-specific startup graphic must satisfy the following criteria:

- The format is bitmap (BMP)
- The color depth is 24 bits
- The resolution of the graphic does not exceed the resolution of the operating device

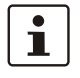

\_

The splash screen graphic is not displayed if the resolution of the image exceeds the resolution of the operating device.

You can select an individual graphic for the splashscreen as follows:

1. Press the Browse Splashscreen button.

A selection dialog box appears.

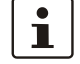

~

ХQ

With the appropriate paths, different memory areas of the operating device can be accessed:

| Memory type | Path       |
|-------------|------------|
| USB stick   | \HardDisk\ |
| Internal    | \FlashDrv\ |

- 2. Navigate within the dialog to the folder containing the file in BMP format.
- 3. Select the file.
- 4. Confirm the dialog with the green check.

#### Start Update Splashscreen Image

You can confirm the selected graphic as follows:

1. Press the Start Update Splashscreen Image button.

The successful update is confirmed with a dialog.

2. Confirm the dialog with the green check.

#### 2.4.2.9 Administration

This category offers the following functions:

- Backup of the data / configuration
- Update of the firmware
- Restore the default registry
- Execute a batch file / Admin.ini

#### Create backup

- 1. Insert a USB stick into the female connector of the operating device.
- 2. Press the Create Backup button.

The files are copied to the directory "Backup" on the USB stick. A dialog lets you know if there is already a directory "Backup" with data on the USB stick. If you confirm this dialog the backup is cancelled.

The successful backup will be confirmed with a dialog.

#### **Restore backup**

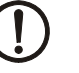

### NOTICE

When restoring the backup all data in the flash memory of the operating device will be deleted.

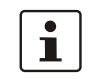

The process of backup and restore all settings is possible only with identical device types.

- 1. Insert a USB stick into the female connector of the operating device.
- 2. Press the Restore Backup button.

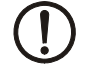

### NOTICE

Do not interrupt the power supply during the process. After canceling an process, the operating device may not be operational anymore.

The backup files are copied from the directory "Backup" to the flash memory of the operating device.

The successful backup will be confirmed with a dialog.

3. Restart the operating device.

Update

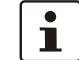

### Choose Update File

Avoid the start of further applications by opening the cockpit directly after a restart. Running applications can impair the update procedure.

- 1. Copy a valid firmware update file (FW\_xxx.zip) to a USB stick.
- 2. Insert a USB stick into the female connector of the operating device.
- 3. Press the **Choose Update File** button.

A selection dialog box appears.

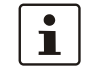

With the appropriate paths, different memory areas of the operating device can be accessed:

| Path       |
|------------|
| \HardDisk\ |
| \FlashDrv\ |
|            |

- 4. Select the firmware update file.
- 5. Confirm your selection with the green check.

The select firmware update file is displayed in the field Firmware to install.

#### Start update

1. Press the button Start update to run the firmware update with the selected file.

A dialog box appears.

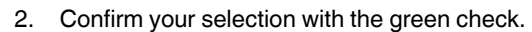

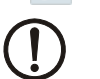

V

#### NOTICE

Do not interrupt the power supply during the process. After canceling an process, the operating device may not be operational anymore.

The update is carried out automatically. This might take several minutes.

- After the update process, a dialog will be displayed.
- 3. Press the OK button to restart the operating device.

Registry

#### Save Registry

The registry is saved completely.

#### **Restore Default Registry**

Destroys the current registry and activates the default registry of the image.

Extras

#### Start Batch File

- 1. Open your FTP program or the Windows Explorer and enter the ip address of the operating device (example: ftp://149.208.160.232).
- 2. Download an existing file "project.bat" from the root directory on your local file system or create a new file with this name.
- 3. Edit the file "project.bat" with your favorite editor (e.g. "Notepad") and add the following content:

#### \FlashDrv\MyFolder\MyProgram.exe -parameter

With the appropriate paths, different memory areas of the operating device can be accessed:

| Memory type | Path       |
|-------------|------------|
| USB stick   | \HardDisk\ |
| Internal    | \FlashDrv\ |

- 4. Save the file.
- 5. Copy the file "project.bat" with the FTP program or the Windows Explorer into the root directory of the operating device.
- 6. Restart the operating device and press the cockpit button during startup.
  - 7. Press the Administration button.
  - 8. Press the **Extras** area.
  - 9. Press the Start Batch File button.

Your application will be started immediately.

#### Apply Admin.ini

 Edit the file "Admin.ini" in the root directory of your USB stick with your favorite editor (e.g. "Notepad").

If the "Admin.ini" does not exist, create the file.

- 2. Add the desired functions (see table) to the file or edit an existing entry.
- 3. Save the file.
- 4. Insert a USB stick into the female connector of the operating device.

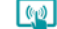

i

60

- 5. Press the cockpit button during startup of the operating device.
- 6. Press the Administration button.
- 7. Press **Extras** to activate the area.
- 8. Press the Apply Admin.ini button.

The activated parameters are confirmed with a dialog.

- 9. Confirm this and the following dialogs with the **OK** button to complete the administration.
- 10. Remove the USB stick and restart the operating device.

1

Observe upper and lower case for all entries!

Possible contents of the file Admin.ini:

| Start=explorer.exe  | Starts the explorer                                                                                                    |
|---------------------|----------------------------------------------------------------------------------------------------|
| Start=MyProgram.exe | Starts the application MyProgram.exe<br>Initial directory is windows. Use the following syntax to start<br>an application on the usb stick:<br>Start=\\\\HardDisk\\MyProgram.exe<br>Use multiple entries to start several applications. |
| Registry=Default    | Destroys the current registry and activates the default regis-<br>try of the image. The change becomes effective on the next<br>device reboot.                                                                                          |
| Lock=On             | The button to start the cockpit is locked.<br>The button is only active when a USB stick with the file Ad-<br>min.ini is detected.                                                                                                    |
| Lock=Off            | The button to start the cockpit is activated.                                                                                                    |
| Mode=Development    | The shell has full functionality.<br>The change becomes effective on the next device reboot.                                                                                                    |
| Mode=Standard       | The Shell is restricted: No task bar and task switch available.<br>Desktop contains the cockpit icon only.<br>The change becomes effective on the next device reboot.                                                                   |
| DeviceName=MyName   | Defines the device name of the operating device                                                                                                    |
| ;DeviceName=MyName  | Comment, no impact                                                                                                    |

#### 2.4.2.10 Information

This category offers the following informations:

- Data to the operating device
- Contact Information

System

The following informations are displayed:

Device type

i

- Article number
- Serial number
- Hardware / firmware version
- Image version
- Runtime version
- OPCServer version

### 2.4.2.11 Default values

The following default settings are configured in the cockpit:

| Menu item     | Setting                                | Default value                                                                                                    | Comment                                                                                                    |
|---------------|----------------------------------------|----------------------------------------------------------------------------------------------------|----------------------------------------------------------------------------------------------------|
| Display       | Brightness                             | 30                                                                                                    |                                                                                                    |
|               | Dim backlight                          | 0                                                                                                    | Disabled                                                                                                    |
|               | Activate screensaver                   | 0                                                                                                    | Disabled                                                                                                    |
|               | Turn off backlight                     | 0                                                                                                    | Disabled                                                                                                    |
|               | Orientation                            | 0                                                                                                    |                                                                                                    |
| Password      | Current password                       | +-+-                                                                                                    |                                                                                                    |
|               | Password protected                     | Administration, Dis-<br>play, Network, Re-<br>gional Settings, Pass-<br>word, FTP,<br>Customizing, File Man-<br>ager |                                                                                                    |
| FTP           | Allow anonymous                        | Enabled                                                                                                    | The user "Anonymous" with the pass-<br>word "Anonymous" has access to the<br>operating device.                                              |
|               | Current Users                          | No available                                                                                                    |                                                                                                    |
| Regional set- | Language                               | English                                                                                                    |                                                                                                    |
| tings         | Fonts                                  | Do not use additional fonts                                                                                          | The fonts in the default or user-spe-<br>cific directory will not be installed au-<br>tomatically when you start the operat-<br>ing device. |
|               | Fonts directory                        | \FlashDrv\Fonts                                                                                                    |                                                                                                    |
| Network       | Device name                            | Compact                                                                                                    |                                                                                                    |
|               | IP address -> Use dynamic IP<br>(DHCP) | Enabled                                                                                                    |                                                                                                    |
|               | SNTP -> Server                         | Ntp1.fau.de                                                                                                    |                                                                                                    |
|               | SNTP -> Interval (ms)                  | 1209600000                                                                                                    |                                                                                                    |

Table 2-2Default values of Cockpit

### 2.5 Visualization

Input of charactes

A on-screen keyboard (soft input panel) for character input is displayed at the display. The size of the on-screen keyboard is loaded - depending on the display resolution - from a configuration file:

| Resolution  | Configuration file                    |
|-------------|---------------------------------------|
| < 640 x 480 | \VISUPCE_INI\SmallDisplay\VisuPCE.INI |
| ≥ 640 x 480 | \VISUPCE_INI\LargeDisplay\VisuPCE.INI |

The configuration can be modified as follows:

- 1. Open your FTP program or the Windows Explorer and enter the ip address of the operating device (example: ftp://149.208.160.232).
- Download an existing file "VisuPCE.INI" from the appropriate directory on your local file system.
- 3. Edit the file "VisuPCE.INI" with your favorite editor (for example "Notepad") and adjust the values to your needs.
- 4. Save the file.
- 5. Copy the file "VisuPCE.INI" with the FTP program or Windows Explorer back in the appropriate directory of the operating device.
- 6. Restart the operating device.

### 2.5.1 System Variables

With the help of the system variables you control internal functions of the operating devices. The value of system variables you can display or influence in a process screen. Depending on the system variable you have read or write access. These variables are available if you use the communication driver "Sütron Hardware Access" in the programming software.

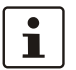

The available system variables of all products are displayed in the programming software. The products described in this user manual support the following system variables:

Table 2-3

| GET_BACKLIGHT_STATE |                                   |
|---------------------|-----------------------------------|
| Description         | Determine status of the backlight |
| Return value        | 0 = Off<br>1 = On                 |

Table 2-4

| GET_BRIGHTNESS_VALUE |                                         |
|----------------------|-----------------------------------------|
| Description          | Determine the brightness of the display |
| Return value         | 1 to 30                                 |

#### Table 2-5

| GET_TEMPERATURE_VALUE |                                                   |  |
|-----------------------|---------------------------------------------------|--|
| Description           | Determine the temperature of the operating device |  |
| Return value          | Temperature in °C                                 |  |

### Table 2-6

| SET_ALARM_BRIGHTNESS_STATE |                                                                                                    |  |
|----------------------------|----------------------------------------------------------------------------------------------------|--|
| Description                | Adjust brightness of the display with alarms                                                                                                   |  |
| Parameter                  | 0 = Brightness is set to the original value<br>1 = Brightness is set to the value of the system variable<br>SET_ALARM_BRIGHTNESS_VALUE gesetzt |  |

#### Table 2-7

| SET_ALARM_BRIGHTNESS_VALUE |                                               |  |
|----------------------------|-----------------------------------------------|--|
| Description                | Set the brightness of the display with alarms |  |
| Parameter                  | 1 to 30                                       |  |

### Table 2-8

| SET_BACKLIGHT_ON_OFF |                            |
|----------------------|----------------------------|
| Description          | Switch backglight on / off |
| Parameter            | 0 = On<br>1 = Off          |

### Table 2-9

| SET_BRIGHTNESS_VALUE |                                   |
|----------------------|-----------------------------------|
| Description          | Set the brightness of the display |
| Parameter            | 1 to 30                           |

### Table 2-10

| SET_BUZZER_ON_OFF |                                 |
|-------------------|---------------------------------|
| Description       | Switch internal buzzer on / off |
| Parameter         | 0 = Off<br>1 = On               |

### Table 2-11

| SET_HORN_ON_OFF |                                                                                                    |  |
|-----------------|----------------------------------------------------------------------------------------------------|--|
| Description     | Switch internal buzzer on / off.<br>If there is no external buzzer, the internal buzzer is automatically<br>used. |  |
| Parameter       | 0 = Off<br>1 = On                                                                                                 |  |

### 2.6 Identification

The operating device can be identified using the nameplate on the rear of the device.

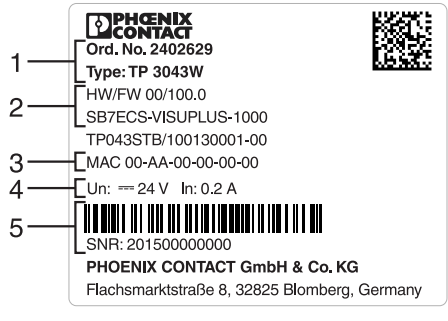

Figure 2-21 Nameplate (example)

- **1** Device type, article number
- 2 Software version (at time of delivery)
- 3 MAC address
- 4 Voltage and power specification
- 5 Serial number

# **3** Control and Display Elements

### 3.1 Touchscreen

The device is equipped with a capacitive touch screen. This touch screen is different in the operation of a resistive touch screen:

- The capacitive touch screen reacts to touch and not to pressure like the resistive touch
- The operation of the capacitive touch screen is carried out exclusively with the fingertips
- Conventional touch pins and gloves are not suitable for the operation

### 3.2 Display

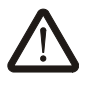

#### **DANGER: Toxic**

If the display is damaged, avoid touching, swallowing or breathing in the liquids or gases which may leak out!

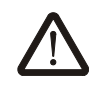

#### **DANGER: Corrosive**

If the display is damaged, avoid touching, swallowing or breathing in the liquids or gases which may leak out!

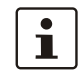

Pixel failures, which can occur with TFT displays, are due to production and no complaint reason!

The operating device is equipped with different displays (see technical data) depending on variant.

# 4 Interfaces of the Device

### 4.1 Standard Interfaces

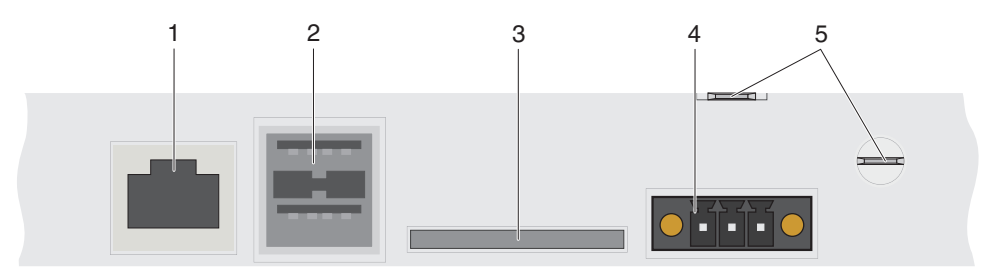

Figure 4-1 Standard interfaces

- 1 Female Connector X5 (Ethernet)
- 2 Female Connector X9, X10 (USB Host Type A)
- 3 Slot for SD / SDHC Memory Card
- 4 Connector X1 (Supply Voltage)
- 5 Flat Push-on Connection for Noiseless Grounding position varies dependent on the device type

### 4.1.1 Ethernet (X5)

A 10/100Base-T Ethernet interface is located at the operating device.

#### 4.1.1.1 Pin Assignment

Connector in the operating device: RJ45 female connector.

Table 4-1Assignment of the Ethernet interface

| Pin | Designation | Function                            |
|-----|-------------|-------------------------------------|
| 1   | Tx+         | Transmitted Data, Positive Polarity |
| 2   | Tx-         | Transmitted Data, Negative Polarity |
| 3   | Rx+         | Received Data, Positive Polarity    |
| 4   | n.c.        | Not Connected                       |
| 5   | n.c.        | Not Connected                       |
| 6   | Rx-         | Received Data, Negative Polarity    |
| 7   | n.c.        | Not Connected                       |
| 8   | n.c.        | Not Connected                       |

### 4.1.1.2 Cable

## NOTICE

Use a twisted pair cable of category 5 (CAT 5). The maximum cable length is 100 m (328.084 feet).

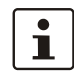

See the IEEE 802.3 standard for further information.

### 4.1.1.3 Diagnostics

Ethernet diagnostics LEDs are located at the operating device.

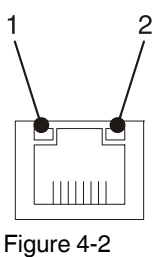

Position of the ethernet diagnostics LEDs

Table 4-2 Ethernet diagnostics LEDs

| LED | Color  | State    | Designation | Function                                       |
|-----|--------|----------|-------------|------------------------------------------------|
| 1   | Green  | On       | ACT/LNK     | Connected                                      |
|     |        | Flashing |             | Sending / receiving ethernet data telegram     |
| 2   | Yellow | On       | SPD 10/100  | Operation in 100 MBit/s mode                   |
|     |        | Off      |             | Operation in 10 MBit/s mode<br>or disconnected |

### 4.1.2 USB (X9, X10)

Two host interfaces are available on the operating device.

| NOTICE: |
|---------|
|---------|

Using hardware not suitable for industrial use (for example keyboard, mouse, memory card) in industrial environments may decrease safety of operation. This includes hardware intended for home and office use.

### 4.1.2.1 Cable

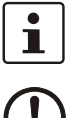

]

For the specification of a suitable cable, please refer to the "Universal Serial Bus Specification Rev. 2.0".

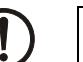

### NOTICE:

Use industrial-suited USB cables with a length of maximally 2.5 m (8.202 feet).

### 4.1.3 Memory Card

At the underside of the operating device you can plug in an SD card.

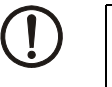

### NOTICE:

Using hardware not suitable for industrial use (for example keyboard, mouse, memory card) in industrial environments may decrease safety of operation. This includes hardware intended for home and office use.

#### 4.1.3.1 Inserting the memory card

When you insert the memory card, make sure the front side (side with contacts is below) of the memory card is visible. Insert the memory card until it snaps into place.

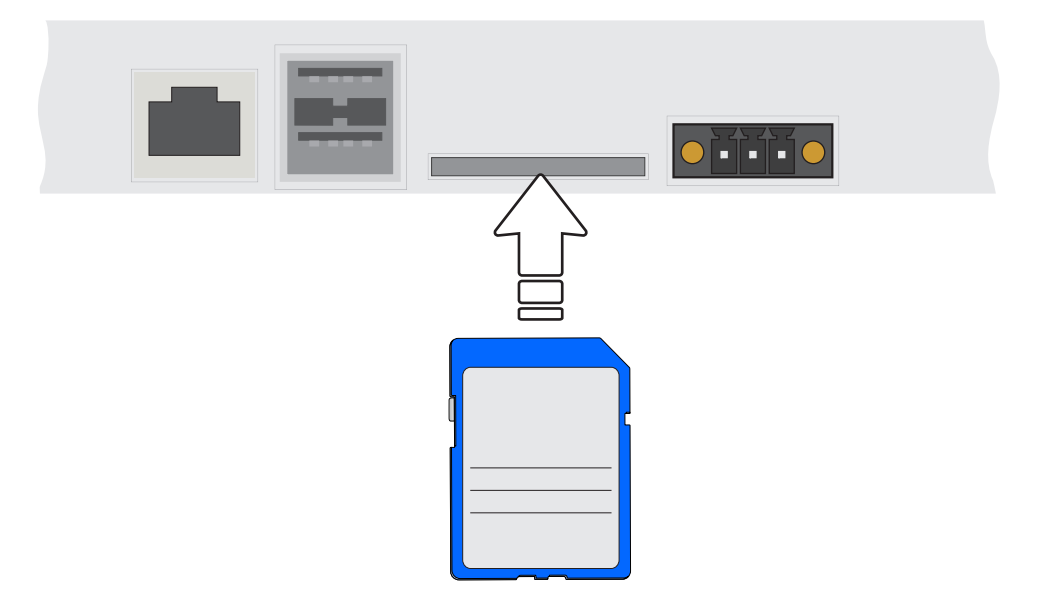

Figure 4-3 Inserting the memory card

#### 4.1.3.2 Ejecting the memory card

To remove, push the memory card into the operating device until it clicks. The memory card bounces when released automatically out of the operating device. Now you can remove the memory card.

# 5 Maintenance and Servicing

### 5.1 Maintenance Interval

The following maintenance intervals are recommended for this operating device:

| Maintenance work     |   | Interval |
|----------------------|---|----------|
| Changing the Battery | / | 4 Years  |

### 5.2 Front Panel

Only use a damp cloth to remove any dirt from the front panel.

### 5.3 Fuse

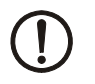

### NOTICE: Damage

The semiconductor fuse cannot be replaced!

A semiconductor fuse is used to protect the device. Once the fuse has been tripped, the device must be disconnected from the supply voltage to allow the semiconductor fuse to regenerate. At an ambient temperature of 20 °C (68 °F), the regeneration takes approximately 20 seconds. The higher the ambient temperature, the longer the regeneration takes.

## 5.4 Battery

The minimum battery life is 5 years, even under unfavorable operating conditions.

We recommend you change the battery approximately every 4 years as part of the regular maintenance work.

### 5.4.1 Changing the Battery

### **CAUTION: Explosive**

Do not throw lithium batteries into fire, do not heat to 100 °C or higher and do not recharge.

### **CAUTION: Toxic**

Do not open lithium batteries.

#### NOTICE: Damage

Batteries must only be changed by authorized and trained experts!

#### **NOTICE: Damage**

For changing the battery you may only use replacement batteries inclusive cover (Art.-No. 2401518) of Phoenix Contact.

### NOTICE: Damage

Electrostatic discharge can damage electronic components. Observe the ESD protective measures!

The battery change is made possible by an appropriate outbreak at the enclosure:

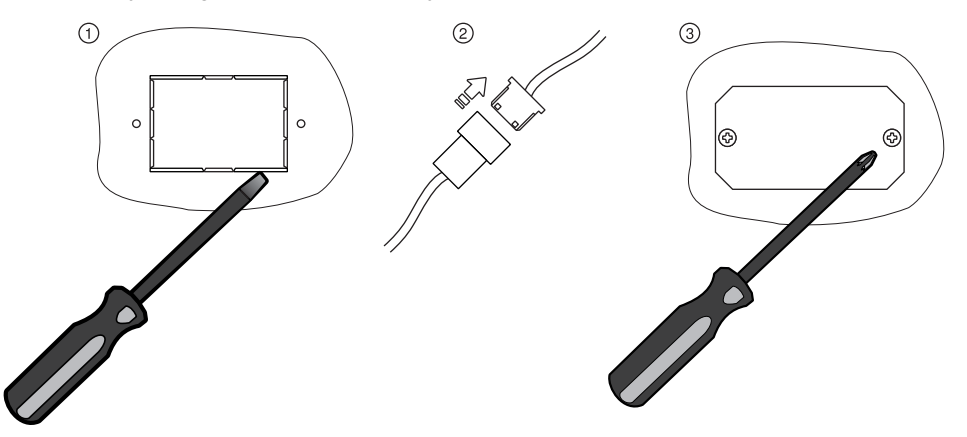

Figure 5-1 Changing the battery

- 1. Disconnect the operating device from the supply voltage.
- 2. Remove the breakable sheet metal part with a flat head screwdriver from the rear of the enclosure (1) or loosen the screws (3) using a cross head screwdriver when a cover already exists.

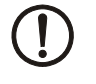

You may disconnect the connector from the PCB by excessive pulling on the battery cable.

- 3. Pull the sheet metal part with the old battery carefully through the outbreak until the connectors (2) are visible.
- 4. Disconnect the old battery at the connector from the operating device (2).
- 5. Connect the new battery with the connector at the operating device.
- 6. Fix the cover using a cross head screwdriver and the enclosed screws (3).

### 5.4.2 Battery Disposal

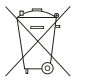

Do not dispose of used batteries in the household waste! Dispose of these according to the currently valid national regulations.

The manufacturer is obliged to mark batteries with this symbol before first placing into market. The symbol is extended by the chemical symbols if the following limiting values are exceeded:

| More than 0.0005 mass percent mercury | Hg |
|---------------------------------------|----|
| More than 0.002 mass percent cadmium  | Cd |
| More than 0.004 mass percent lead     | Pb |

Batteries can be given back free of charge after use at the place of purchase.

According to the §11 of the battery law, final consumers are obligedly to give old batteries back to gathering points which attached to the common take back system or manufacturer-specific take back systems.

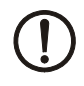

### **NOTICE: Damage**

To prevent short circuitry in the collection boxes, insulate the poles of each battery with insulation tape or put each single battery into a plastic bag.

# 6 Technical Data

### 6.1 General

| Touch Screen                                                         |                                                          |  |
|----------------------------------------------------------------------|----------------------------------------------------------|--|
| Туре                                                                 | Projected capacitive                                     |  |
| Operation                                                            | With the finger                                          |  |
|                                                                      |                                                          |  |
|                                                                      |                                                          |  |
| Ethernet                                                             |                                                          |  |
| X5 Ethernet                                                          | 10/100Base-T                                             |  |
|                                                                      |                                                          |  |
| USB                                                                  |                                                          |  |
| Corresponds to the "Universal serial bus                             | s specification Rev. 2.0"                                |  |
| X9, X10 Host                                                         | Min.: 1.5 Mbit/s                                         |  |
|                                                                      | Max.: 12 Mbit/s<br>Max. output current 100 mA per output |  |
|                                                                      |                                                          |  |
|                                                                      |                                                          |  |
| Central Processing Unit                                              |                                                          |  |
| Central processing unit                                              | ARM Cortex™-A8                                           |  |
| Clock frequency                                                      | 1 GHz                                                    |  |
| Other features                                                       | Real-time clock, battery monitoring                      |  |
|                                                                      |                                                          |  |
| Memory                                                               |                                                          |  |
| Flash                                                                | 128 MByte / 1 GByte (maximum)                            |  |
| LPDDR                                                                | 128 MByte / 512 MByte (maximum)                          |  |
| SRAM                                                                 | Not available / 1 MByte (maximum)                        |  |
| SD/SDHC interface                                                    | 2 GByte / 32 GByte (maximum)                             |  |
|                                                                      |                                                          |  |
| Connection Method                                                    |                                                          |  |
| Female and male connector strip PHOENIX CONTACT MINI COMBICON. 3 pin |                                                          |  |
| RJ45 female connector                                                |                                                          |  |
| USB female connector A                                               |                                                          |  |
|                                                                      |                                                          |  |
|                                                                      |                                                          |  |
| Environmental Conditions                                             |                                                          |  |

Temperature during operation

0 °C to 50 °C (32 °F to 122 °F)

### TP 3XXXX/P

| Environmental Conditions                        |                                                                              |
|-------------------------------------------------|------------------------------------------------------------------------------|
| Temperature during storage, transport           | - 25 °C to + 70 °C (-13°F to + 158°F)                                        |
| Relative air humidity for operation and storage | 20 % to 85 %, no condensation                                                |
| Application area                                | Degree of pollution 2, overvoltage category III<br>No direct solar radiation |

### **Standards and Guidelines**

| Interference immunity         | EN 61000-4-2<br>EN 61000-4-3<br>EN 61000-4-4<br>EN 61000-4-5<br>EN 61000-4-6<br>EN 61000-6-2                                     |
|-------------------------------|----------------------------------------------------------------------------------------------------|
| Emitted interference          | EN 61000-6-4<br>EN 50011 limit class value A<br>EN 50022 limit class value A                                                     |
| Equipment requirements        | EN 61131                                                                                                    |
| Storage and transportation    | EN 61131 part 2                                                                                                    |
| Power supply                  | EN 61131 part 2                                                                                                    |
| Electromagnetic compatibility | 2004/108/EG                                                                                                    |
| Degree of protection          | EN 60529                                                                                                    |
| Impact load, shocks           | EN 60068 part 2-27                                                                                                    |
| Sinusoidal vibrations         | EN 60068 part 2-6                                                                                                    |
| Corrosion protection          | IEC 60068                                                                                                    |
| ( ! )                         | <b>NOTICE: Radio Interference</b><br>This is a class A device. This device may cause radio interference in residential areas. In |

This is a class A device. This device may cause radio interference in residential areas. In this case, the user may be required to introduce appropriate countermeasures, and to bear the cost of same.

### 6.2 TP 3070W/P

| Display                                          |                               |
|--------------------------------------------------|-------------------------------|
| Size (diagonal) in cm (inch)                     | 17.78 (7)                     |
| Туре                                             | TFT (color)                   |
| Resolution (pixels)                              | 800 x 480                     |
| Colors                                           | 16.77 million                 |
| Viewing angle (left / right / up / down)<br>in ° | 70 / 70 / 60 / 60             |
| Half-life backlighting                           | 50,000 h                      |
| Brightness in cd/m <sup>2</sup>                  | 400                           |
| Display area (H x W) in mm (Inch)                | 91.4 x 152.4<br>(3.598 x 6.0) |

### **Electrical Data**

| Supply voltage                                            | 24 V DC (SELV / PELV in accordance with DIN EN 61131) |
|-----------------------------------------------------------|-------------------------------------------------------|
| Residual ripple                                           | 10 % maximum                                          |
| Minimum voltage                                           | 18 V                                                  |
| Maximum voltage                                           | 30 V                                                  |
| Power consumption, typical at 24 V (standard / field bus) | 0.4 A / 0.6 A                                         |
| Connected load<br>(standard / field bus)                  | 9.6 W / 14.4 W                                        |
| Fuse                                                      | Semiconductor fuse, self-resetting                    |
| Protection against<br>polarity reversal                   | Integrated                                            |

| Front Panel and Enclosure                                 |                                                                        |
|-----------------------------------------------------------|------------------------------------------------------------------------|
| Enclosure                                                 | Steel sheet, galvanized                                                |
| Front panel material                                      | Aluminium, brushed, anodized natural finish                            |
| Glass substrate                                           | Anti glare; gloss value (at 60°): 85 (+/- 5)<br>Impact resistance: IK9 |
| Front panel (H x W x D) in mm (Inch)                      | 148.5 x 208 x 6 (5.846 x 8.188 x 0.236)                                |
| Seal                                                      | Circumferential rubber seal on the rear                                |
| Mounting cutout (H x W) in mm (Inch)                      | 138 x 198 (5.433 x 7.795)                                              |
| Mounting brackets                                         | 6                                                                      |
| Mounting depth in mm (Inch) - (stan-<br>dard / field bus) | About 53 / 80 (2.086 / 3.149)                                          |
| Degree of protection                                      | Front: IP65<br>Rear: IP20                                              |
| Total weight                                              | About 1300 g                                                           |

### Approvals

### 6.3 TP 3090W/P

| Display                                          |                           |
|--------------------------------------------------|---------------------------|
| Size (diagonal) in cm (inch)                     | 22.86 (9)                 |
| Туре                                             | TFT (color)               |
| Resolution (pixels)                              | 800 x 480                 |
| Colors                                           | 16.77 million             |
| Viewing angle (left / right / up / down)<br>in ° | 85 / 85 / 85 / 85         |
| Half-life backlighting                           | 70.000 h                  |
| Brightness in cd/m <sup>2</sup>                  | 800                       |
| Display area (H x W) in mm (Inch)                | 118 x 197 (4.645 x 7.755) |

### **Electrical Data**

| Supply voltage                                            | 24 V DC (SELV / PELV in accordance with DIN EN 61131) |
|-----------------------------------------------------------|-------------------------------------------------------|
| Residual ripple                                           | 10 % maximum                                          |
| Minimum voltage                                           | 18 V                                                  |
| Maximum voltage                                           | 30 V                                                  |
| Power consumption, typical at 24 V (standard / field bus) | 0.8 A                                                 |
| Connected load<br>(standard / field bus)                  | 19.2 W                                                |
| Fuse                                                      | Semiconductor fuse, self-resetting                    |
| Protection against<br>polarity reversal                   | Integrated                                            |

| Front Panel and Enclosure                                 |                                                                        |
|-----------------------------------------------------------|------------------------------------------------------------------------|
| Enclosure                                                 | Steel sheet, galvanized                                                |
| Front panel material                                      | Aluminium, brushed, anodized natural finish                            |
| Glass substrate                                           | Anti glare; gloss value (at 60°): 85 (+/- 5)<br>Impact resistance: IK9 |
| Front panel (H x W x D) in mm (Inch)                      | 179 x 271 x 6 (7.047 x 10.669 x 0.236)                                 |
| Seal                                                      | Circumferential rubber seal on the rear                                |
| Mounting cutout (H x W) in mm (Inch)                      | 169 x 261 (6.653 x 10.275)                                             |
| Mounting brackets                                         | 8                                                                      |
| Mounting depth in mm (Inch) - (stan-<br>dard / field bus) | About 53 (2.086)                                                       |
| Degree of protection                                      | Front: IP65<br>Rear: IP20                                              |
| Total weight                                              | About 1800 g                                                           |

### Approvals

### 6.4 TP 3120W/P

| Display                                          |                               |
|--------------------------------------------------|-------------------------------|
| Size (diagonal) in cm (inch)                     | 30.73 (12.1)                  |
| Туре                                             | TFT (color)                   |
| Resolution (pixels)                              | 1280 x 800                    |
| Colors                                           | 65535                         |
| Viewing angle (left / right / up / down)<br>in ° | 88 / 88 / 88 / 88             |
| Half-life backlighting                           | 50,000 h                      |
| Brightness in cd/m <sup>2</sup>                  | 320                           |
| Display area (H x W) in mm (Inch)                | 163.2 x 261.1 (6.425 x 10.28) |

### **Electrical Data**

| Supply voltage                                            | 24 V DC (SELV / PELV in accordance with DIN EN 61131) |
|-----------------------------------------------------------|-------------------------------------------------------|
| Residual ripple                                           | 10 % maximum                                          |
| Minimum voltage                                           | 18 V                                                  |
| Maximum voltage                                           | 30 V                                                  |
| Power consumption, typical at 24 V (standard / field bus) | 0.8 A                                                 |
| Connected load<br>(standard / field bus)                  | 19.2 W                                                |
| Fuse                                                      | Semiconductor fuse, self-resetting                    |
| Protection against<br>polarity reversal                   | Integrated                                            |

| Front Panel and Enclosure                                 |                                                                        |
|-----------------------------------------------------------|------------------------------------------------------------------------|
| Enclosure                                                 | Steel sheet, galvanized                                                |
| Front panel material                                      | Aluminium, brushed, anodized natural finish                            |
| Glass substrate                                           | Anti glare; gloss value (at 60°): 85 (+/- 5)<br>Impact resistance: IK9 |
| Front panel (H x W x D) in mm (Inch)                      | 234 x 336 x 6 (9.212 x 13.228 x 0.236)                                 |
| Seal                                                      | Circumferential rubber seal on the rear                                |
| Mounting cutout (H x W) in mm (Inch)                      | 224 x 326 (8.818 x 12.834)                                             |
| Mounting brackets                                         | 12                                                                     |
| Mounting depth in mm (Inch) - (stan-<br>dard / field bus) | About 53 (2.086)                                                       |
| Degree of protection                                      | Front: IP65<br>Rear: IP20                                              |
| Total weight                                              | About 2700 g                                                           |

### Approvals

### 6.5 TP 3156W/P

| Display                                          |                            |
|--------------------------------------------------|----------------------------|
| Size (diagonal) in cm (inch)                     | 39.6 (15.6)                |
| Туре                                             | TFT (color)                |
| Resolution (pixels)                              | 1366 x 768                 |
| Colors                                           | 65535                      |
| Viewing angle (left / right / up / down)<br>in ° | 80 / 80 / 80 / 80          |
| Half-life backlighting                           | 70.000 h                   |
| Brightness in cd/m <sup>2</sup>                  | 320                        |
| Display area (H x W) in mm (Inch)                | 194 x 344 (7.637 x 13.543) |

### **Electrical Data**

| Supply voltage                                            | 24 V DC (SELV / PELV in accordance with DIN EN 61131) |
|-----------------------------------------------------------|-------------------------------------------------------|
| Residual ripple                                           | 10 % maximum                                          |
| Minimum voltage                                           | 18 V                                                  |
| Maximum voltage                                           | 30 V                                                  |
| Power consumption, typical at 24 V (standard / field bus) | 1.0 A                                                 |
| Connected load<br>(standard / field bus)                  | 24 W                                                  |
| Fuse                                                      | Semiconductor fuse, self-resetting                    |
| Protection against<br>polarity reversal                   | Integrated                                            |

| Front Panel and Enclosure                                 |                                                                        |
|-----------------------------------------------------------|------------------------------------------------------------------------|
| Enclosure                                                 | Steel sheet, galvanized                                                |
| Front panel material                                      | Aluminium, brushed, anodized natural finish                            |
| Glass substrate                                           | Anti glare; gloss value (at 60°): 85 (+/- 5)<br>Impact resistance: IK9 |
| Front panel (H x W x D) in mm (Inch)                      | 278 x 436 x 6 (10.944 x 17.165 x 0.236)                                |
| Seal                                                      | Circumferential rubber seal on the rear                                |
| Mounting cutout (H x W) in mm (Inch)                      | 260 x 425 (10.236 x 16.732)                                            |
| Mounting brackets                                         | 12                                                                     |
| Mounting depth in mm (Inch) - (stan-<br>dard / field bus) | About 53 (2.086)                                                       |
| Degree of protection                                      | Front: IP65<br>Rear: IP20                                              |
| Total weight                                              | About 4000 g                                                           |

### Approvals

### 6.6 TP 3185W/P

| Display                                          |                            |
|--------------------------------------------------|----------------------------|
| Size (diagonal) in cm (inch)                     | 47 (18.5)                  |
| Туре                                             | TFT (color)                |
| Resolution (pixels)                              | 1366 x 768                 |
| Colors                                           | 65535                      |
| Viewing angle (left / right / up / down)<br>in ° | 85 / 85 / 80 / 80          |
| Half-life backlighting                           | 50,000 h                   |
| Brightness in cd/m <sup>2</sup>                  | 240                        |
| Display area (H x W) in mm (Inch)                | 230 x 410 (9.055 x 16.141) |

### **Electrical Data**

| Supply voltage                                            | 24 V DC (SELV / PELV in accordance with DIN EN 61131) |
|-----------------------------------------------------------|-------------------------------------------------------|
| Residual ripple                                           | 10 % maximum                                          |
| Minimum voltage                                           | 18 V                                                  |
| Maximum voltage                                           | 30 V                                                  |
| Power consumption, typical at 24 V (standard / field bus) | 1.2 A                                                 |
| Connected load<br>(standard / field bus)                  | 28.8 W                                                |
| Fuse                                                      | Semiconductor fuse, self-resetting                    |
| Protection against<br>polarity reversal                   | Integrated                                            |

| Front Panel and Enclosure                                 |                                                                        |
|-----------------------------------------------------------|------------------------------------------------------------------------|
| Enclosure                                                 | Steel sheet, galvanized                                                |
| Front panel material                                      | Aluminium, brushed, anodized natural finish                            |
| Glass substrate                                           | Anti glare; gloss value (at 60°): 85 (+/- 5)<br>Impact resistance: IK9 |
| Front panel (H x W x D) in mm (Inch)                      | 329 x 485 x 6 (12.952 x 19.094 x 0.236)                                |
| Seal                                                      | Circumferential rubber seal on the rear                                |
| Mounting cutout (H x W) in mm (Inch)                      | 311 x 475 (12.244 x 18.7)                                              |
| Mounting brackets                                         | 12                                                                     |
| Mounting depth in mm (Inch) - (stan-<br>dard / field bus) | About 53 (2.086)                                                       |
| Degree of protection                                      | Front: IP65<br>Rear: IP20                                              |
| Total weight                                              | About 5600 g                                                           |

### Approvals

CE

# A 1 Index

# A

| Administration |
|----------------|
|----------------|

### В

| Battery          | 51 |
|------------------|----|
| Battery disposal | 53 |

# С

| Cable                |    |
|----------------------|----|
| Ethernet             | 48 |
| USB                  | 49 |
| Changing the battery | 52 |
| Cockpit              |    |
| Structure            | 30 |
| Connecting           | 26 |

# D

| Diagnostics |        |
|-------------|--------|
| Ethernet    | 48     |
| Dimensions  |        |
| Cutout      | 16     |
| Front panel | 11     |
| Display     | 32, 45 |

# F

| File manager | 34 |
|--------------|----|
| FTP          | 34 |
| Functions    | 31 |
| Fuse         | 51 |

# I

| Identification | 43 |
|----------------|----|
| Intended use   | 8  |
| Interface      |    |
| Ethernet       | 48 |
| USB            | 49 |

# Μ

| 51 |
|----|
| 51 |
| 50 |
| 9  |
|    |

# Ν

| Nameplate | 43 |
|-----------|----|
| Network   | 32 |

### Ρ

| •              |    |
|----------------|----|
| Password       | 34 |
| Pin assignment |    |
| Ethernet       | 48 |

# S

| o ( ) .        | _  |
|----------------|----|
| Safety notes   | /  |
| Servicing      | 51 |
| Settings       | 31 |
| Standards      | 56 |
| Structure      |    |
| Cockpit        | 30 |
| Supply Voltage | 26 |
| Switching on   | 28 |
| Symbols        | 7  |
|                |    |

### Т

| Target group   | 8  |
|----------------|----|
| Technical data | 55 |
| Touchscreen    | 45 |

# U

| Unpacking  | 9 |
|------------|---|
| Chipaciang | 0 |